Ulthera® System

# Instructions for Use

Featuring DeepSEE Technology for Ultherapy®

1015108IFU Rev 03 04-2024 Published in the USA

THE ULTHERA® SYSTEM IS INTENDED FOR USE ONLY BY PROPERLY TRAINED PHYSICIANS AND PROPERLY TRAINED PERSONS UNDER THE SUPERVISION OF SUCH A TRAINED PHYSICIAN (HENCEFORTH "THE USER").

PRIOR TO OPERATING THE SYSTEM, THE USER MUST THOROUGHLY READ AND UNDERSTAND THIS MANUAL. IMPROPER USE OF THE SYSTEM MAY CAUSE PERSONAL INJURY AND/OR DAMAGE TO THE SYSTEM THAT MAY INVALIDATE THE WARRANTY AGREEMENT. © 2024, Ulthera, Inc. All Rights Reserved. ULTHERA, ULTHERAPY, the squiggle logo, and DEEPSEE are trademarks and/or registered trademarks of Ulthera, Inc. in the U.S. and/or certain other countries. MERZ AESTHETICS is a trademark and/or registered trademark of Merz Pharma GmbH & Co. KGaA in the U.S. and/or certain other countries. Various features of the Ulthera<sup>®</sup> System DeepSEE<sup>®</sup> technology are covered by U.S. patents identified at

https://merzaesthetics.com/patents/. Other U.S. and International patents to which Ulthera, Inc. has rights are issued, published, or pending.

This manual may not be copied, translated, or reproduced in whole or in part without the express written consent of Ulthera, Inc.

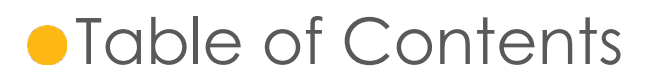

| 1. | Intro | duction to Manual                          | 6  |  |
|----|-------|--------------------------------------------|----|--|
|    | 1.1.  | Purpose                                    | 6  |  |
|    | 1.2.  | Conventions                                | 6  |  |
| 2. | Mec   | dical Safety                               | 7  |  |
|    | 2.1.  | Indications for Use                        | 7  |  |
|    | 2.2.  | Contraindications                          | 7  |  |
|    | 2.3.  | Precautions                                | 7  |  |
|    | 2.4.  | Patient Safety                             | 8  |  |
|    | 2.5.  | Potential Side Effects                     | 8  |  |
|    | 2.6.  | Complaints and Adverse Events              | 10 |  |
|    | 2.7.  | Post-Market Surveillance                   | 10 |  |
| 3. | Syste | em Overview                                | 12 |  |
|    | 3.1.  | System Description                         | 12 |  |
|    | 3.2.  | System Components and Features             | 12 |  |
|    | 3.3.  | System Specifications                      | 17 |  |
| 4. | Syste | System Safety                              |    |  |
|    | 4.1.  | Electrical and Fire Safety                 | 20 |  |
|    | 4.2.  | Equipment Use and Care                     | 21 |  |
|    | 4.3.  | Ergonomic Safety                           | 21 |  |
|    | 4.4.  | Medical Ultrasound Safety                  | 22 |  |
|    | 4.5.  | Electromagnetic Compatibility and Immunity | 25 |  |
|    | 4.6.  | Disposal                                   |    |  |
|    | 4.7.  | Safety Symbols                             | 31 |  |
| 5. | Setti | Setting Up for First-Time Use              |    |  |
|    | 5.1.  | Unpacking                                  | 33 |  |
|    | 5.2.  | Physical Environment                       | 33 |  |
|    | 5.3.  | Electrical Requirements                    | 34 |  |
|    | 5.4.  | Connecting Components                      | 34 |  |
| 6. | Trea  | tment Guidelines                           |    |  |
|    | 6.1.  | Preset Guidelines and Energy Levels        |    |  |

| 7.  | Syster                                            | n Operation                           | 44 |
|-----|---------------------------------------------------|---------------------------------------|----|
|     | 7.1.                                              | Ulthera® System Access Key            | 44 |
|     | 7.2.                                              | User Interface                        | 44 |
|     | 7.3.                                              | Operating Instructions                | 50 |
|     | 7.4.                                              | Adjunctive Functions                  | 57 |
|     | 7.5.                                              | Troubleshooting                       | 61 |
| 8.  | Syster                                            | n Messages                            | 63 |
| 9.  | Clear                                             | ning and Care                         | 67 |
|     | 9.1.                                              | Cleaning the Transducer and Handpiece | 67 |
|     | 9.2.                                              | General Care of the System            | 67 |
| 10. | Reorder Information69                             |                                       |    |
| 11. | Safety Standards and Regulatory Classifications70 |                                       |    |

# Introduction to Manual

# 1.1.Purpose

This Instructions for Use manual provides a description of the System components, its controls and displays, instructions for its operation, and other equipment information important to the user.

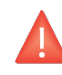

Warning: Do NOT operate the Ulthera® System before reading this manual thoroughly. Clinical training with additional materials are available by the Company or your local distributor. For more information on training available please contact your local representative.

# 1.2. Conventions

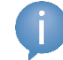

Note: Notes designate information of special interest.

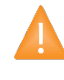

Caution: Cautions alert the user to precautionary steps necessary to properly operate the system. Failure to observe these cautions may void the warranty.

Warning: Warnings alert the user to information that is of the highest importance and vital to the safety of the patient and user.

All procedures are broken down by numbered steps. Steps must be completed in the sequence they are presented.

Bulleted lists indicate general information about a particular function or procedure. They do not imply a sequential procedure.

Control names are spelled as they are on the system, and they appear in **Bold** text.

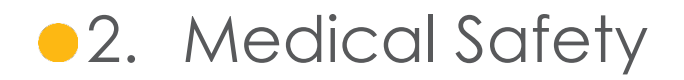

#### 2.1. Indications for Use

The Ulthera® System is indicated for use as a non-invasive dermatological aesthetic treatment to:

- lift the eyebrow
- lift lax submental (beneath the chin) and neck tissue

The Ulthera® System has been shown in clinical studies to have a significant degree of efficacy (versus placebo) for use as a non-invasive dermatological aesthetic treatment to:

- Lift and tighten the skin of the neck and chest (décolleté)
- Reduce the appearance of fine lines and wrinkles in the skin of the neck and chest (décolleté)

#### 2.2. Contraindications

The Ulthera® System is contraindicated for use in patients with:

- Open wounds or lesions in the treatment area
- Severe or cystic acne in the treatment area
- Active implants (e.g., pacemakers or defibrillators), or metallic implants in the treatment area

#### 2.3. Precautions

When not in use by trained personnel, the Ulthera® System Access Key should be removed from the system to help prevent unauthorized use. Keep the Ulthera® System Access Key in a designated place accessible only to authorized and trained personnel.

The Ulthera® System has not been evaluated for use over various materials. Therefore, treatment is not recommended directly over those areas with any of the following:

- Mechanical implants
- Dermal fillers
- Breast implants

Treatment energy is not recommended for use directly on an existing keloid.

The Ulthera® System has not been evaluated for use in patients on an anticoagulant treatment plan.

It is recommended that the following areas should be avoided during treatment:

- Thyroid gland, thyroid cartilage and trachea
- Major vessels
- Breast tissue or breast implant

The Ulthera® System has not been evaluated for use in the following patient populations:

- Pregnant or breast-feeding women
- Children
- Those with the following disease states:
  - A hemorrhagic disorder or hemostatic dysfunction
  - An active systemic or local skin disease that may alter wound healing
  - Herpes simplex
  - Autoimmune disease
  - o Diabetes
  - o Epilepsy
  - o Bell's palsy

#### 2.4. Patient Safety

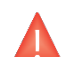

Warning: Ulthera® should not be used on a patient's eyes or in a location or technique where ultrasound energy can reach the eye. Delivery of Ultrasound energy too close to a patients eye can potentially result in an injury to the eye including blurred and, or loss of vision. Delivering energy to nerves in the orbital area can also result in muscle spasms.

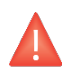

Warning: Use this system only if you are trained and qualified to do so.

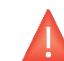

Warning: If any problems occur during system operation, take immediate action(s): lift the transducer off the patient's skin, press the **See** pushbutton on the handle to discontinue the treatment in progress, and/or press the red emergency **Stop** button to completely halt system operation.

# 2.5. Potential Side Effects

Side effects reported in the clinical evaluation of the Ulthera® System for brow and submental and neck treatments were mild and transient in nature. These were limited to:

- Erythema (redness): The treated area may exhibit erythema immediately following treatment. This typically resolves within a few hours of treatment.
- Edema (swelling): The treated area may exhibit mild edema following treatment. This typically resolves within 3 hours to 72 hours of treatment.
- Welting: The treated area may exhibit a localized area of linear visible edema following treatment. This typically resolves within a week.
- Pain: Momentary discomfort may be experienced during the procedure while energy is being deposited. Post-procedure discomfort typically resolves within 2 hours to 2 days. Tenderness to the touch is also possible and typically resolves within 2 days to 2 weeks of treatment.
- Bruising: Mild bruising, which is caused by damage to soft tissue blood vessels, may occur occasionally and typically resolves within 2 days to 2 weeks of treatment.
- Nerve effects:
  - Transient local muscle weakness may result after treatment due to inflammation of a motor nerve. This typically resolves in 2 to 6 weeks of treatment.
  - Transient numbress may result after treatment due to inflammation of a sensory nerve. This typically resolves in 2 to 6 weeks of treatment.
  - Transient pain, paresthesia and/or tingling may be experienced.
     This typically resolves in 2 to 6 weeks of treatment.

No permanent injuries to facial nerves were reported during clinical trials.

• Burns / Scarring: The possibility for burns, which may or may not result in permanent scar formation, may occur if incorrect treatment technique is used (e.g. tilting transducer, incorrect line spacing, gel pockets, etc. see section 7.3.4 & 7.3.5). Some scars may respond to medical treatment and resolve fully.

Side effects reported in the clinical evaluation of the Ulthera® System for the décolleté treatment were mild and transient in nature. These were limited to:

- Erythema (redness): The treated area may exhibit erythema immediately following treatment. This typically resolves within a few hours of treatment.
- Edema (swelling): The treated area may exhibit mild edema following treatment. This typically resolves within 3 to 48 hours of treatment.
- Pain: Momentary discomfort may be experienced during the procedure while energy is being deposited. Post procedure discomfort typically resolves within 2 hours to 2 days. Tenderness to the touch is also possible and typically resolves within 2 days to 2 weeks of treatment.

- Welting: The treated area may exhibit a localized area of linear visible edema following treatment. This typically resolves within 1 day to 3 weeks of treatment.
- Bruising: Mild bruising, which is caused by damage to soft tissue blood vessels, may occur occasionally and typically resolves within 3 days to 3 weeks of treatment.
- Transient Sensory Nerve Effects (as a result of inflammation of the nerve):
  - Paresthesia and/or numbness may be experienced and typically resolves within 4 days to 5 weeks of treatment.
  - Tingling may result after treatment and typically resolves within 3 to 5 days of treatment.
  - Itching may result after treatment and typically resolves within 1 to 3 weeks of treatment.

No permanent nerve injuries were reported during clinical trials.

• Burns / Scarring: The possibility for burns, which may or may not result in permanent scar formation, may occur if incorrect treatment technique is used (e.g. tilting transducer, incorrect line spacing, gel pockets, etc. see section 7.3.4 & 7.3.5). Some scars may respond to medical treatment and resolve fully.

# 2.6. Complaints and Adverse Events

No serious adverse events were observed during the clinical study evaluation of the Ulthera® System.

Ulthera follows MDR (Medical Device Reporting) rules for handling complaints and adverse events. Should an adverse event be suspected or reported, contact Ulthera, Inc. at the number on the back page of this document. For those outside the U.S., contact your local Ulthera representative.

#### 2.7. Post-Market Surveillance

The following adverse events have been identified during routine clinical use following the commercialization of the Ulthera® System. Because they are reported voluntarily from a population of uncertain size, it is not always possible to reliably estimate their frequency or establish a causal relationship to the Ulthera® System. These events have been chosen for inclusion due to a combination of their seriousness, frequency of reporting, or potential causal connection to the Ulthera® System: pain, burns or burning sensation, edema / swelling, nodules, bruising, fat / volume loss, neuropathy, numbness,

paresthesia, palsy, paresis, speech difficulty, muscle weakness, headache, migraine, visual change, skin sagging / drooping, asymmetry, erythema, welts, hives, rash urticarial, pruritis, blistering, scarring, discoloration, and hyperpigmentation.

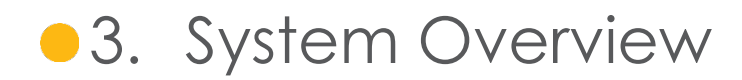

#### 3.1. System Description

The Ulthera® System integrates the capabilities of ultrasound imaging with those of ultrasound therapy.

The imaging feature allows the user to visualize the skin and sub-dermal regions of interest before treatment. It also allows the user to assure proper skin contact in order to deliver the energy at desired depths.

The therapy feature directs acoustic waves to the treatment area. This acoustic energy heats tissue as a result of frictional losses during energy absorption, producing discrete points of coagulation.

#### 3.2. System Components and Features

The Ulthera® System consists of three primary components: the control unit with integrated touchscreen, the handpiece with cable, and interchangeable transducers (see Figure 3.1).

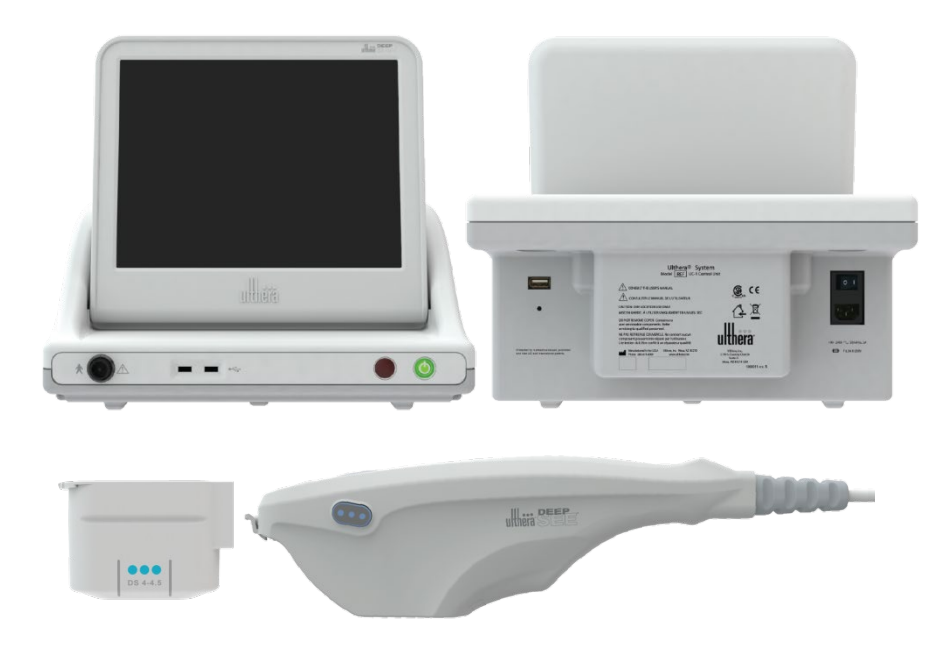

Figure 3.1 Main components of the Ulthera® System: control unit (top), handpiece (bottom right), and image / treat transducer (bottom left) that inserts into the handpiece receptacle

# 3.2.1. Control Unit

The control unit is the tabletop information center for the Ulthera® System. It houses the touchscreen monitor and Graphical User Interface (GUI) that allows the user to interact with the device. This screen sets and displays the operating conditions, including equipment activation status, treatment parameters, system messages and prompts, and ultrasound images. Figure 3.2 illustrates the physical features of the control unit, such as the various connector ports and power controls.

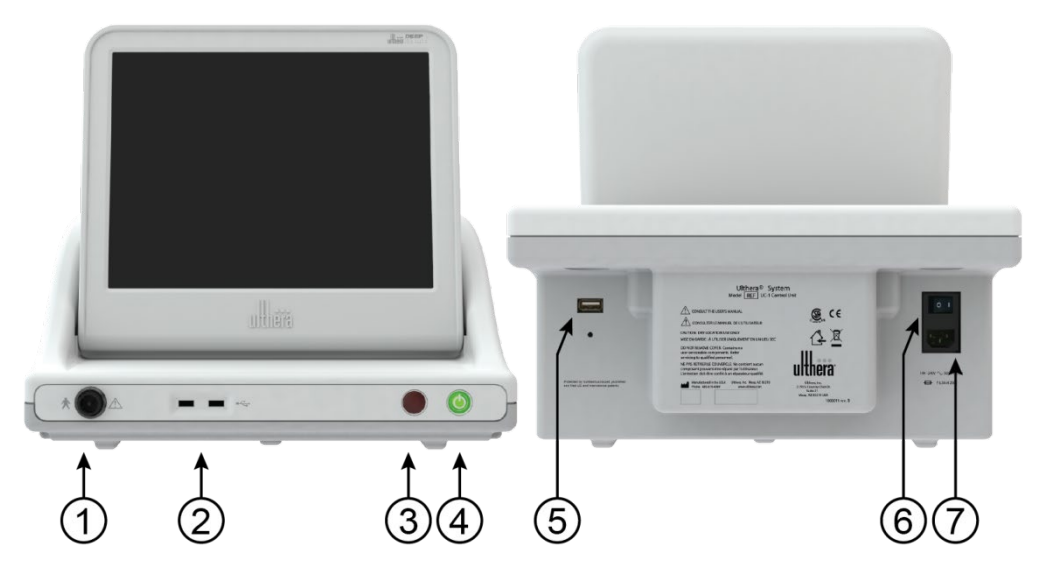

Figure 3.2 Control Unit Front View (left) and Rear View (right)

#### See Table 3.1 for a description of the controls and connector ports of the control unit.

Table 3.1 Control Unit Connector Ports and Controls (See Figure 3.2)

| IT | EM                                | DESCRIPTION                                                                                                    |
|----|-----------------------------------|----------------------------------------------------------------------------------------------------|
| 1  | Handpiece Connector<br>Receptacle | Socket for plugging in handpiece cable                                                                                                    |
| 2  | USB Ports (two)                   | For optional USB removable storage device                                                                                                    |
| 3  | Emergency Stop                    | Halts system operation if pressed                                                                                                    |
| 4  | On / Off Button                   | <ul> <li>Momentarily press to turn system ON</li> <li>Momentarily press to turn system OFF</li> <li>Press and hold to force system shutdown</li> </ul> |
| 5  | Rear Panel USB port               | For Ulthera® System Access Key                                                                                                    |
| 6  | Main Power Switch                 | Supplies power to system. Leave ON (symbol " " pressed in).                                                                                            |
| 7  | Power Cord Receptacle             | Socket for attachment of power cord                                                                                                    |

Below the monitor, on the front panel of the control unit, is a handpiece connector receptacle that interfaces with the handpiece cable. On the front right of the panel is an **On/Off** button and an emergency **Stop** button. When turned OFF via the **On/Off** button, the system goes into a very low power standby mode unless the Main Power Switch is also turned to the OFF position by pressing the 'O' symbol. The front of the control unit also has two Universal Serial Bus (USB) ports: both ports may be used for the Ulthera® System Access Key or for an optional removable storage device ("thumb drive").

# Warning: When not in use by trained personnel, the Ulthera® System Access Key should be removed from the system to help prevent unauthorized use. Keep the Ulthera® System Access Key in a designated place accessible only to authorized and trained personnel.

The rear of the control unit has a USB port, an AC power receptacle and the main power switch. The main power switch should be left in the powered position (with the " | " pressed inward). In such a configuration, the control unit may be turned ON via the front panel **On/Off** button and can be turned OFF via either the front panel **On/Off** button or via the graphical user interface.

#### 3.2.2. Handpiece

The handpiece is a handle with an integrated receptacle for insertion of a transducer on one end and an electrical cable for attachment to the control system on the other end. The handpiece has two types of buttons: one to image (SEE) and the other to deliver therapy (TREAT). Figure 3.3 provides two views of the handpiece, including one showing it connected to an Image / Treat transducer. Table 3.2 is a description of the various components and features illustrated in Figure 3.3.

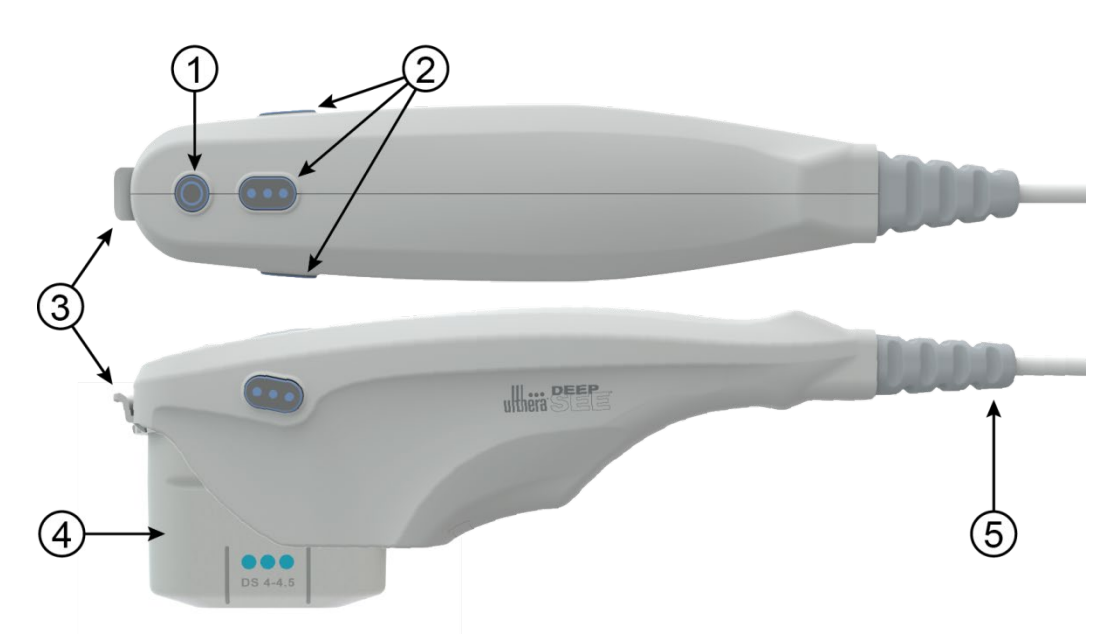

Figure 3.3 Handpiece with Transducer Inserted (top and side views)

| ITEM |                          | DESCRIPTION                                                                                                    |  |  |
|------|--------------------------|----------------------------------------------------------------------------------------------------|--|--|
| 1    | SEE Pushbutton           | <ul> <li>Engages IMAGING state (if not already imaging)</li> <li>Places system in READY state (Times out in 40 seconds)</li> <li>Stops TREATING if treatment is in progress</li> </ul> |  |  |
| 2    | <b>TREAT</b> Pushbuttons | Engages TREATING state                                                                                                    |  |  |
| 3    | Latch                    | Locks transducer into handpiece                                                                                                    |  |  |
| 4    | Transducer               | Image / treat transducer                                                                                                    |  |  |
| 5    | Strain Relief / Cable    | Connects handpiece to control unit                                                                                                    |  |  |

Table 3.2 Handpiece and Transducer Description

#### 3.2.3. Transducers

Figure 3.4 is an illustration of an image / treat transducer. The transducer can image and treat a region of tissue up to 25 mm long and can image a depth of up to 8 millimeters. Treatment occurs along a line less than or equal to the transducer's active length, which is indicated by guides on the sides of the transducer, as described in Table 3.3. An additional guide at the front tip of the transducer represents the center of the treatment line. In therapy mode, bursts of sound energy create a linear sequence of individual, discrete, thermal coagulation points (TCPs). A label atop the transducer provides the transducer type, expiration date, and other information.

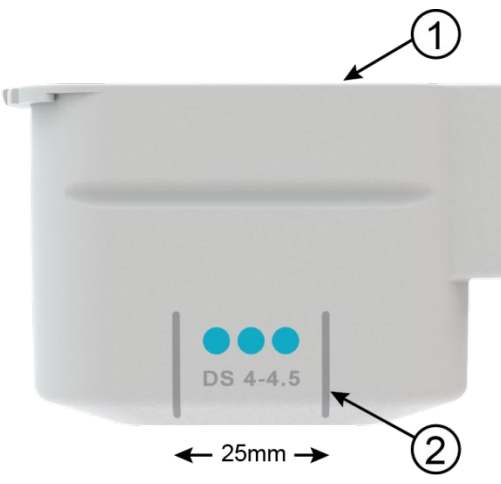

Figure 3.4 Image / Treat Transducer, Separated from Handpiece (see Table 3.3)

| Table 3.3 | Transducer Description |
|-----------|------------------------|
|-----------|------------------------|

| ITEM |              | DESCRIPTION                                                                                        |  |
|------|--------------|----------------------------------------------------------------------------------------------------|--|
| 1    | Labeling     | Transducer type and other information                                                              |  |
| 2    | Treat Guides | Markers denoting maximum treatment line length and center of treatment line (center of transducer) |  |

The types of transducers reflect variations in frequencies and treatment depths as shown in Table 3.4.

| TRANSDUCER TYPE | TREAT FREQUENCY | TREAT DEPTH | IMAGE DEPTH | SCAN LENGTH |
|-----------------|-----------------|-------------|-------------|-------------|
| DS 7-3.0        | 7 MHz           | 3.0 mm      | 0 – 8 mm    | 25 mm       |
| DS 7 – 3.0N     | 7 MHz           | 3.0 mm      | 0 – 8 mm    | 14 mm       |
| DS 4-4.5        | 4 MHz           | 4.5 mm      | 0 – 8 mm    | 25 mm       |
| DS 7-4.5        | 7 MHz           | 4.5 mm      | 0 – 8 mm    | 25 mm       |
| DS 10-1.5       | 10 MHz          | 1.5 mm      | 0 – 8 mm    | 25 mm       |
| DS 10-1.5N      | 10 MHz          | 1.5 mm      | 0 – 8 mm    | 14 mm       |

#### Table 3.4 Transducer Types

## 3.2.4. Essential Components

Other essential components provided for operation of the Ulthera® System are the power cord that connects the Ulthera® System to an AC power outlet, and the proprietary Ulthera® System Access Key.

Ultrasound gel to facilitate transmission of the acoustic energy is also required but is not provided as part of the System.

#### 3.3. System Specifications

#### 3.3.1. Physical Dimensions

#### Control Unit

| Height | 15.3" | (389 | mm) |
|--------|-------|------|-----|
|--------|-------|------|-----|

- Width 16.5" (419 mm)
- Depth 13.0" (330 mm)
- Weight 22 lbs. (10 kg)

#### Handpiece and cable, with Transducer

| Height | 3.9" | (99 mm) |
|--------|------|---------|
| Width  | 2.1" | (53 mm) |

- Depth 11.1" (282 mm)
- Weight 1.5 lbs. (.7 kg)
- Cable Length 75" (1.9 m)

#### System (Control Unit, Handpiece with Cable – not including Transducer)

Weight 23.5 lbs. (10.7 kg)

#### 3.3.2. Monitor

15" (381 mm) TFT LCD, 1024 x 768 resolution, with integrated touchscreen.

#### 3.3.3. I/O Connections

USB 2.0, two on the front panel, one rear panel

#### 3.3.4. Transducers

| DS 7–3.0   | 7 MHz Treatment frequency, 3.0 mm depth, (UT-1)                                    |
|------------|------------------------------------------------------------------------------------|
| ds 7-3.0N  | 7 MHz Treatment frequency, 3.0 mm depth, narrow patient contact footprint, (UT-1N) |
| DS 4-4.5   | 4 MHz Treatment frequency, 4.5 mm depth, (UT-2)                                    |
| DS 7-4.5   | 7 MHz Treatment frequency, 4.5 mm depth, (UT-3)                                    |
| DS 10-1.5  | 10 MHz Treatment frequency, 1.5 mm depth, (UT-4)                                   |
| DS 10-1.5N | 10 MHz Treatment frequency, 1.5mm depth, narrow patient contact footprint, (UT-4N) |

#### 3.3.5. Handpiece

Ulthera<sup>®</sup> DeepSEE Handpiece (UH-2)

#### 3.3.6. Access Key

Ulthera<sup>®</sup> System User Access Key (UK-1)

#### 3.3.7. Treatment Controls

Energy, Spacing, Length See, Treat, Stop, and Cancel

#### 3.3.8. Treatment Parameters

Treat depths: Probe dependent, 1.5 mm to 4.5 mm Treat Frequency: 4 MHz, 7 MHz, 10 MHz nominal Treat Energy: Less than 3 J Treat Power: 75 W maximum at 4 MHz (Energy < 3J) 65 W maximum at 7 MHz (Energy < 3J) 15 W maximum at 10 MHz (Energy < 1.5J) Treat Time On: 0 to 150 ms, 1 ms resolution, (Energy < 3J) TCP Spacing: 1 to 5 mm, 1.5 mm standard, 0.1 mm resolution Treat Line Length: 5 to 25 mm Treatment output energy accuracy: + 20%

#### 3.3.9. Image Display

Modes: B-Mode Ultrasound frequency range: 12-25 MHz System Dynamic Range: 110 dB total Instantaneous Displayed Dynamic Range: 53 dB Scan Lines: 256, at 0.1 mm spacing Displayed Field of View: 25.6 x 8 mm

#### 3.3.10. Measurement Tools

Distance calipers, 0.1 mm precision, and measurement accuracy  $\pm$  5%.

#### 3.3.11. Power

100 – 240 VAC, 50/60 Hz, 3 A maximum

Fuse: (2) 5 x 20 mm, 6.3 A fast acting, 250 V

#### 3.3.12. Environmental

#### Operating Environment, System, Handpiece and Transducers

Dry location, indoor use only.

10 to 30°C (50 to 86°F), 30 to 95% R.H.

700 to 1060hPa (0.7 to 1.05 ATM)

#### Shipping and Storage, System without Transducers

-20 to 65°C (-4 to 149°F), 15 to 95% R.H.

500 to 1060hPa (0.5 to 1.05 ATM)

#### Shipping and Storage, Transducers

15 to 30°C (59 to 86°F) Room Temperature, 15 to 95% R.H.

Protect from freezing

500 to 1060hPa (0.5 to 1.05 ATM)

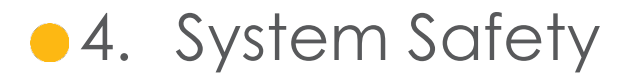

The following precautions and warnings must be reviewed and observed:

#### 4.1. Electrical and Fire Safety

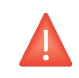

Warning: To avoid risk of electric shock, always inspect the Ulthera® transducer, handpiece and cable before use. Do not use a damaged cable or a transducer that has been damaged or is leaking fluid.

The Ulthera® System is intended for indoor, dry location use. Avoid liquid spills and splashes. Keep coupling gel away from the handpiece-transducer connections.

The Ulthera® System comes with a three-conductor AC power cord and plug. Use a properly grounded outlet and always plug the Ulthera® System directly into the outlet. Never remove the ground conductor or compromise the ground conductor via any AC adapter plugs or extension cords.

Disconnect the power cord from the outlet by pulling on the plug and not the cord.

AC powered USB printers or storage devices may pose a shock hazard. Do not touch the USB connectors and the patient at the same time.

Turn off the AC power switch and disconnect the AC power supply before cleaning the control unit.

Do not remove the covers on the control unit or handpiece; the control unit contains hazardous voltages. The Ulthera® System contains no user-serviceable components. If the System requires service, contact Ulthera, Inc.

No modification of this equipment is allowed.

The Ulthera® System should not be used near flammable gases or anesthetics. Fire or explosion can result. The Ulthera® System is not AP or APG rated.

Avoid restricting ventilation under and behind the Ulthera® control unit. Maintain an open space of at least 4 inches/ 10 cm around the control unit. If ventilation holes are obstructed, the System could overheat. The Ulthera® transducers are rated as a Type B patient applied part. It may provide a connection between the patient and protective earth. This may present a hazard if the patient becomes connected to other equipment with excessive electrical current leakage.

Do not touch the handpiece electrical contacts and patient simultaneously.

To avoid a burn hazard, remove the transducer from the patient before performing HF electrosurgical procedures.

## 4.2. Equipment Use and Care

Caution: Failure to observe these precautions may void the warranty.

The Ulthera® handpiece connectors must be kept clean and dry. Do not use the transducer if the connectors have been immersed in liquid. See the instructions for cleaning the transducer.

Every effort has been made to make the transducers as rugged as possible; however, they may become permanently damaged if dropped onto a hard surface or if the membrane is punctured. Transducers damaged in this manner are not covered by the warranty.

The Ulthera® System has no user-serviceable components. Do not attempt to open the control unit enclosure or transducers. Contact Ulthera, Inc. if service is required.

When not in use by trained personnel, the Ulthera® System Access Key should be removed from the System to help prevent unauthorized use. Keep the Ulthera® System Access Key in a designated place accessible only to authorized and trained personnel.

#### 4.3. Ergonomic Safety

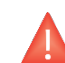

Warning: Ultrasound scanning has been associated with repetitive motion injuries such as carpal tunnel syndrome. To reduce chances of such injury, maintain a balanced, comfortable posture while scanning, avoid gripping the handpiece too tightly, and keep hands and arms in a comfortable position while using.

# 4.4. Medical Ultrasound Safety

# Warning: Use this System only if you are trained and qualified to do so.

The Ulthera® System has a fixed, non-adjustable output power level for imaging, well below the limits set by FDA guidelines. However, ultrasound exposure times should be limited to the shortest amount of time needed to complete the treatment. The ALARA principle (As Low As Reasonably Achievable) can be followed by minimizing the examination time. (See explanation of ALARA in the Technical Information Manual).

If the System displays unusual / inconsistent behavior, discontinue use and contact Ulthera, Inc.

Under some conditions (for example, high ambient temperature and long scanning period), the transducer surface temperature may exceed 41°C. Scanning will be automatically disabled if the internal transducer temperature reaches 43°C.

#### 4.4.1. The ALARA Principle and Usage

ALARA (As Low As Reasonably Achievable) is the recommended guidance for ultrasound scanning. Details are thoroughly described in "Medical Ultrasound Safety", published by the American Institute of Ultrasound in Medicine (AIUM), 1994 [1]. The Ulthera® system has a fixed, low acoustic output for imaging which helps keep exposure and bio-effects to a minimum. This simplicity of the Ulthera® system and clinical protocols enhances the user's ability to follow the ALARA principle.

The imaging mode determines the nature of the ultrasound beam. The Ulthera® system has B-mode scanning only, whereby the acoustic beam is scanned over a wide field-of-view. Ulthera® has a fixed transmit focal depth and power level, relieving the user of adjusting these parameters. Limiting imaging time therefore minimizes exposure time.

The Ulthera® imaging/therapy transducer selection depends upon the desired clinical protocol. The variables which affect the way the user implements the ALARA principle include: patient body size, location of the bone relative to the focal point, attenuation in the body, ultrasound exposure time, and potential localized heating of the patient due to transducer surface temperature.

System controls are divided into three categories relative to output: controls that directly affect output, controls that indirectly affect output, and receiver controls.

Direct Controls. Fixed settings limit acoustic output through default. The acoustic output parameters that are set at default levels are the mechanical index (MI), thermal index (TI), and the spatial peak temporal average intensity (ISPTA). The system does not exceed an MI and TI of 1.0 or an ISPTA of 720 mW/cm2 for all modes of operation.

Indirect Controls. The controls that indirectly affect output are controls affecting freeze (Scan N) or scan (Scan Y). Tissue attenuation is directly related to transducer frequency.

Receiver Controls. The only receiver control is the Display brightness control and it does not affect output. It should be used if necessary to improve image quality.

# 4.4.2. Acoustic Output Measurement

The acoustic output for the Ulthera® was measured and calculated in accordance with the "Acoustic Output Measurement Standard for Diagnostic Ultrasound Equipment" (AIUM, NEMA, 2004) and the "Standard for Real-Time Display of Thermal and Mechanical Acoustic Output Indices on Diagnostic Ultrasound Equipment" (AIUM, NEMA, 2004) [2, 3].

| PARAMETER               | DESCRIPTION                                                                                                    |
|-------------------------|----------------------------------------------------------------------------------------------------|
| MI                      | Mechanical Index                                                                                                    |
| TIS                     | Soft Tissue Thermal Index in an auto-scanning mode.                                                                                                    |
| IPA.3@MI <sub>max</sub> | Derated pulse average intensity at MI maximum                                                                                                    |
| ISPTA.3                 | Derated spatial peak temporal average.                                                                                                    |
| pr, pr.3                | Peak, and derated peak rare factional pressure associated with<br>the transmit pattern giving rise to the value reported under MI<br>(megapascals).     |
| PII, PII.3              | Pulse intensity integral, and derated PII.                                                                                                    |
| Wo                      | Ultrasonic power (milliwatts).                                                                                                    |
| fc                      | Center frequency (MHz). For MI, fc is the center frequency associated with the transmit pattern giving rise to the global maximum reported value of MI. |

| Table 4.1 | Acoustic | Output Parameter | Description |
|-----------|----------|------------------|-------------|
|           | ,        |                  | Dosonphon   |

The system meets the AIUM output display standard for MI and TI [3, 4]. The system and transducer combination do not exceed an MI or TI of 1.0 in any

operating mode. Therefore, the MI or TI output display is not required and is not displayed on the system for these modes [3, 4, 5].

| TRANSDUCER<br>MODEL | ISPTA.3<br>[MW/CM2] | ΤΙ ΤΥΡΕ | TI VALUE | мі    | IPA.3@MIM<br>AX<br>[W/CM2] |
|---------------------|---------------------|---------|----------|-------|----------------------------|
| DS 7 – 3.0          | 1.80                | TIS     | 0.00039  | 0.170 | 17.0                       |
| DS 7 – 3.0N         | 1.80                | TIS     | 0.00039  | 0.170 | 17.0                       |
| DS 4 – 4.5          | 1.47                | TIS     | 0.00035  | 0.157 | 14.4                       |
| DS 7 – 4.5          | 1.47                | TIS     | 0.00035  | 0.157 | 14.4                       |
| DS 10 – 1.5         | 1.80                | TIS     | 0.00052  | 0.176 | 17.7                       |
| DS 10 – 1.5N        | 1.80                | TIS     | 0.00052  | 0.176 | 17.7                       |

#### Table4.2 Acoustic Output Tables

Measurement uncertainty for power, pressure, intensity, and other quantities that are used to derive the values in the acoustic output table were derived in accordance with Section 6.4 of the Output Display Standard and were below limits which would affect global output levels. The measurement uncertainty values were determined by making repeat measurements.

#### Table 4.3 Acoustic Measurement Precision and Uncertainty

| PARAMETER | UNCERTAINTY<br>(95% CONFIDENCE) |
|-----------|---------------------------------|
| Pr        | 14.5%                           |
| Pr.3      | 14.5%                           |
| Wo        | 29%                             |
| Fc        | 2%                              |
| PH        | 29%                             |
| PI I.3    | 29%                             |

| TRANSDUCER  | <b>ISPTA*</b><br>[x 10 <sup>8</sup> W/M2] | BEAM WIDTH<br>(AT FOCUS) | ORTHOGONAL<br>BEAM WIDTH<br>(AT FOCUS) |
|-------------|-------------------------------------------|--------------------------|----------------------------------------|
| DS 4 - 4.5  | 1.19                                      | 0.39 mm                  | 0.39 mm                                |
| DS 7 - 3.0  | 1.05                                      | 0.27 mm                  | 0.29 mm                                |
| DS 7 - 3.0N | 1.05                                      | 0.27 mm                  | 0.29 mm                                |
| DS 7 - 4.5  | 1.12                                      | 0.27 mm                  | 0.29 mm                                |
| DS 10 -1.5  | 0.34                                      | 0.24 mm                  | 0.25 mm                                |
| DS 10 -1.5N | 0.34                                      | 0.24 mm                  | 0.25 mm                                |

Table 4.4 Ultrasound Field Distribution by Transducer

\*Linearly calculated per 60601-2-62 and with attenuation of soft tissue assumption

#### 4.4.3. References

- [1] Medical Ultrasound Safety, American Institute of Ultrasound in Medicine (AIUM), 1994.
- [2] Acoustic Output Measurement Standard for Diagnostic Ultrasound Equipment, NEMA UD2-2004.
- [3] Standard for Real-Time Display of Thermal and Mechanical Acoustic Output Indices on Diagnostic Ultrasound Equipment, American Institute of Ultrasound in Medicine, 2004a.
- [4] Acoustic Output Labeling Standard for Diagnostic Ultrasound Equipment, American Institute of Ultrasound in Medicine, 2008.
- [5] Information for Manufacturers Seeking Marketing Clearance of Diagnostic Ultrasound Systems and Transducers, FDA, 2008.

#### 4.5. Electromagnetic Compatibility and Immunity

The Ulthera® System's RF emissions are very low and are not likely to cause interference in nearby electronic equipment.

Ulthera® is suitable for use in all establishments other than domestic and those directly connected to the public low voltage power supply network that supplies buildings used for domestic purposes.

Mains (AC) power quality should be that of a typical commercial or hospital environment.

Floors should be wood, concrete, or ceramic tile. If floors are covered with synthetic material, the relative humidity should be at least 30% to avoid excessive static electricity.

Warning: The Ulthera® System should not be situated adjacent to, or stacked with, other electronic equipment. If the System must be installed in close proximity to other equipment, both the Ulthera® System and the nearby equipment should be observed to verify normal operation in that configuration.

Caution: EMI (Electro-Magnetic Interference) from other electronic systems may cause degradation of the ultrasound image. Ulthera® has been designed to meet the standards of IEC60601-1-2 for electromagnetic compatibility; however, some computer equipment unintentionally emits strong interfering RF signals. Portable RF communication devices may also affect Ulthera®. If image quality is degraded by EMI, the System may need to be relocated or reconfigured.

Warning: Use of accessories (other than those specified) may result in increased emissions, or decreased immunity of this System.

# 4.5.1. Guidance and Manufacturer's Declaration – Electromagnetic Emissions

The Ulthera® system is intended for use in the electromagnetic environment specified below. The user should assure that it is used in such an environment.

| EMISSIONS TEST                                     | COMPLIANCE | ELECTROMAGNETIC ENVIRONMENT - GUIDANCE                                                                                                    |
|----------------------------------------------------|------------|----------------------------------------------------------------------------------------------------|
| RF emissions<br>(CISPR 11)                         | Group 1    | The Ulthera® system uses RF energy only for its internal function. Therefore, its RF emissions are very low and are not likely to cause any interference in nearby electronic equipment.     |
| RF emissions<br>(CISPR 11)                         | Class A    |                                                                                                    |
| Harmonic<br>emissions (IEC<br>61000-3-2)           | Class A    | Ulthera® is suitable for use in all establishments<br>other than domestic and those directly<br>connected to the public low voltage power<br>supply network that supplies buildings used for |
| Voltage<br>fluctuations/flicker<br>(IEC 61000-3-3) | Complies   | domestic purposes.                                                                                                    |

#### Table 4.5 Electromagnetic Emissions

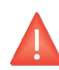

Warning: The Ulthera® system should not be used adjacent to, or stacked with other electronic equipment. If the system must be installed in close proximity to other equipment, both Ulthera® and the nearby equipment should be observed to verify normal operation in that configuration.

#### Guidance and Manufacturer's Declaration – Electromagnetic 4.5.2. Immunity

| IMMUNITY TEST                                                                                                    | IEC 60601 TEST<br>LEVEL                                                                                                    | COMPLIANCE LEVEL                                                                                                    | ELECTROMAGNETIC<br>ENVIRONMENT -<br>GUIDANCE                                                                                                    |
|----------------------------------------------------------------------------------------------------|----------------------------------------------------------------------------------------------------|----------------------------------------------------------------------------------------------------|----------------------------------------------------------------------------------------------------|
| Electrostatic<br>discharge<br>(ESD)<br>IEC 61000-4-2                                                                     | ±6 kV contact<br>±8kV air                                                                                                    | ±6 kV contact<br>±8kV air                                                                                                    | Floors should be wood,<br>concrete or ceramic<br>tile. If floors are covered<br>with synthetic material,<br>the relative humidity<br>should be at least 30%.                                                                                                    |
| Electrical fast<br>transient/burst<br>IEC 61000-4-4                                                                      | ±2kV for power<br>supply lines<br>±1kV for<br>input/output lines                                                                                                    | ± 2kV for power<br>supply lines<br>±1kV for<br>input/output lines                                                                                                    | Mains power quality<br>should be that of a<br>typical commercial or<br>hospital environment.                                                                                                    |
| Surge<br>IEC 61000-4-5                                                                                                   | ±1 kV differential<br>mode<br>±2 kV common<br>mode                                                                                                    | ±1 kV differential<br>mode<br>±2 kV common<br>mode                                                                                                    | Mains power quality<br>should be that of a<br>typical commercial or<br>hospital environment.                                                                                                    |
| Voltage dips,<br>short<br>interruptions<br>and voltage<br>variations on<br>power supply<br>input lines IEC<br>61000-4-11 | <5% Ur<br>(>95% dip in Ur)<br>for 0,5 cycle<br>40% Ur<br>(60% dip in Ur)<br>for 5 Cycles<br>70% Ur (30% dip in<br>Ur) for 25 cycles<br><5% Ur (>95% dip<br>in Ur) for 5 sec | <5% Ur<br>(>95% dip in Ur)<br>for 0,5 cycle<br>40% Ur (60% dip<br>in Ur) for 5 cycles<br>70% Ur (30% dip in<br>Ur) for 25 cycles<br><5% Ur (>95% dip<br>in Ur) for 5 sec | Mains power quality<br>should be that of a<br>typical commercial or<br>hospital environment. If<br>the user of the Ulthera <sup>®</sup><br>system requires<br>continued operation<br>during power mains<br>interruptions, it is<br>recommended that<br>Ulthera <sup>®</sup> be powered<br>from an uninterruptible<br>power supply. |
| Power<br>Frequency<br>(50/60 Hz)<br>magnetic field<br>IEC 61000-4-8                                                      | 3 A/m                                                                                                    | 3 A/m at 50 and<br>60Hz                                                                                                    | Power frequency<br>magnetic fields should<br>be at levels<br>characteristic of a<br>typical location in a<br>typical commercial or<br>begrital environment                                                                                                    |

#### Table 4.6 Electromagnetic Immunity

NOTE 1: Ur is the AC mains voltage prior to application of the test level.

NOTE 2: System interruption may result in a safe restart classified as a nuisance.

hospital environment.

| IMMUNITY TEST                 | IEC 60601<br>TEST LEVEL                                                                                                    | COMPLIANCE<br>LEVEL            | ELECTROMAGNETIC<br>ENVIRONMENT - GUIDANCE                                                                                                    |
|-------------------------------|----------------------------------------------------------------------------------------------------|--------------------------------|----------------------------------------------------------------------------------------------------|
|                               | Portable and mobile RF communications equipment should<br>be used no closer to any part of the Ulthera® system,<br>Including cables, than the recommended separation<br>distance calculated from the equation applicable to the<br>frequency of the transmitter. |                                |                                                                                                    |
| Conducted RF<br>IEC 61000-4-6 | 3 Vrms<br>150 kHz to<br>80 MHz                                                                                                    | 3 Vrms<br>150 kHz to 80<br>MHz | Recommended separation distance:<br>$d = 0.35 \sqrt{P}$                                                                                                    |
| Radiated RF<br>IEC 61000-4-3  | 3 V/m<br>80 MHz to<br>2.5 GHz                                                                                                    | 3 V/m<br>80 MHz to 2.5<br>GHz  | $d = 0.35 \sqrt{P}$<br>(80 MHz to 800 MHz)<br>$d = 0.70 \sqrt{P}$<br>(800 MHz to 2.5 GHz)<br>where P is the maximum<br>output power rating of the<br>transmitter in watts (W)<br>according to the transmitter<br>manufacturer and d is the<br>recommended separation<br>distance in meters (m).<br>Field strengths from fixed RF<br>transmitters, as determined by<br>an electromagnetic site<br>survey, should be less than<br>the compliance level in each<br>frequency range.<br>Interference may occur in the<br>vicinity of equipment<br>containing a transmitter |

#### Table 4.7 Electromagnetic Immunity Continued

NOTE 1: At 80 MHz and 800 MHz, the higher frequency range applies.

NOTE 2: These guidelines may not apply in all situations. Electromagnetic propagation is affected by absorption and reflection from structures, objects and people.

Note: Field strengths from fixed transmitters, such as base stations for radio (cellular/cordless) telephones and land mobile radios, amateur radio, AM and FM broadcast and TV broadcast cannot be predicted theoretically with accuracy. To assess the electromagnetic environment due to fixed RF transmitters, and electromagnetic site survey should be considered. If the measured field strength in the location in which the Ulthera® system is used exceeds the applicable RF compliance level above, the Ulthera® system should be observed to verify normal operation. If abnormal performance is observed, additional measures may be necessary, such as re-orienting or relocating the system.

# 4.5.3. Recommended Separation Distances between Portable and Mobile RF Communications Equipment and the Ulthera® System

Ulthera® is intended for use in an electromagnetic environment in which radiated RF disturbances are controlled. The Ulthera® user can help prevent electromagnetic interference by maintaining a minimum distance between portable and mobile RF communications equipment (transmitters) and the Ulthera® system as recommended below, according to the maximum output power of the communications equipment.

| RATED<br>MAXIMUM                          | SEPARATION DISTANCE ACCORDING TO FREQUENCY OF TRANSI |                                |                                 |  |
|-------------------------------------------|------------------------------------------------------|--------------------------------|---------------------------------|--|
| OUTPUT<br>POWER OF<br>TRANSMITTER<br>IN W | 150 kHz to 80 MHz<br>d=1.17 √P                       | 80 MHz to 800 MHz<br>d=1.17 √P | 800 MHz to 2.5 GHz<br>d=2.33 vP |  |
| 0.01                                      | 0.12 m                                               | 0.12 m                         | 0.23 m                          |  |
| 0.1                                       | 0.37 m                                               | 0.37 m                         | 0.74 m                          |  |
| 1                                         | 1.2 m                                                | 1.2 m                          | 2.3 m                           |  |
| 10                                        | 3.7 m                                                | 3.7 m                          | 7.4 m                           |  |
| 100                                       | 12 m                                                 | 12 m                           | 23 m                            |  |

#### Table 4.8 Recommended Separation Distances

NOTE 1: At 80 MHz and 800 MHz, the higher frequency range applies.

NOTE 2: These guidelines may not apply in all situations. Electromagnetic propagation is affected by absorption and reflection from structures, objects and people.

#### 4.6. Disposal

Depleted transducers should be disposed of in accordance with federal, state, and local regulations.

# 4.7. Safety Symbols

A variety of symbols appear on the transducer, handpiece, or control unit in accordance with regulatory guidance.

| SYMBOL       | DEFINITION                                                                                            |
|--------------|----------------------------------------------------------------------------------------------------|
| *            | Type B Applied Part                                                                                   |
| CE           | CE marking indicating manufacturer's declaration of compliance with appropriate EU product directives |
|              | Canadian Standards Agency                                                                             |
| Ĩ            | Consult instructions for use                                                                          |
| M            | Date of Manufacture                                                                                   |
| SN           | Serial Number                                                                                         |
| $\heartsuit$ | Emergency Stop                                                                                        |
| Ċ            | Power Standby Switch                                                                                  |
|              | Indoor Use Only                                                                                       |
|              | Keep electrical waste separate from municipal waste                                                   |
| 3            | Recycle Packaging                                                                                     |
| IPx1         | Mated handpiece and transducer protected from the effects of vertically dripping water                |

| REF                        | Catalogue Number                    |
|----------------------------|-------------------------------------|
|                            | Manufacturer                        |
| °C 30°<br>Storage<br>Range | Storage Temperature Limit           |
| Ť                          | Keep Dry                            |
|                            | Fragile, handle with care           |
| 15%                        | Relative Humidity Limitation        |
| $\square$                  | Use-By Date                         |
| LOT                        | Batch Code                          |
| 500hPa                     | Atmospheric Pressure Limitation     |
|                            | Recycle Packaging (Polyethylene)    |
|                            | Mandatory Action Sign               |
|                            | Refer to Instruction Manual/Booklet |

# • 5. Setting Up for First-Time Use

# 5.1. Unpacking

The control unit and handpiece are shipped together in one container. Transducers are packaged and shipped separately from the control unit and handpiece, in ready-to-use, non-sterile pouches.

### 5.2. Physical Environment

#### 5.2.1. System Base

The System may be placed on a cart or counter with the depth to accommodate the control unit, handpiece, and power cord provided. A cart is recommended to offer maximum mobility for the user when treating the patient and provide a more secure housing for the handpiece. System weight and dimensions are listed in the Technical Information Manual – Ulthera® System Specifications.

Space should be provided around the back, sides, bottom and top of the System for cooling. During continuous use for extended periods of time, it is normal for the System to be warm.

# 5.2.2. Electromagnetic Environment (See the detailed EMC Guidance in Section 3 of the Technical Information Manual)

The System is not likely to cause interference in nearby electronic equipment; however, other electronic equipment should not be stacked or placed immediately adjacent to the System.

Flooring should be wood, concrete, or ceramic tile. If covered with synthetic material, the relative humidity should be at least 30%.

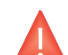

Warning: The Ulthera® System should not be situated adjacent to, or stacked with, other electronic equipment. If the System must be installed in close proximity to other equipment, both the Ulthera® System and the nearby equipment should be observed to verify normal operation in that configuration.

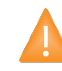

Caution: EMI (Electro-Magnetic Interference) from other electronic systems may cause degradation of the ultrasound image. The Ulthera® System has been designed to meet the standards of IEC60601-1-2 for electromagnetic compatibility; however, some computer equipment unintentionally emits strong interfering RF signals. Portable RF communication devices may also affect the Ulthera® System. If image quality is degraded by EMI, the System may need to be relocated or reconfigured.

#### 5.3. Electrical Requirements

The Ulthera® System has an international power supply and may be used with 100-240 VAC, 50-60 Hz power systems. See Section 4.1 Electrical and Fire Safety for additional information.

#### 5.4. Connecting Components

#### 5.4.1. Connecting the Handpiece

The handpiece connector receptacle is located on the left side of the control unit's front panel as shown in Figure 5.1. To attach the handpiece connector, align it with the white dot facing up and push it into the receptacle. It will latch when seated properly.

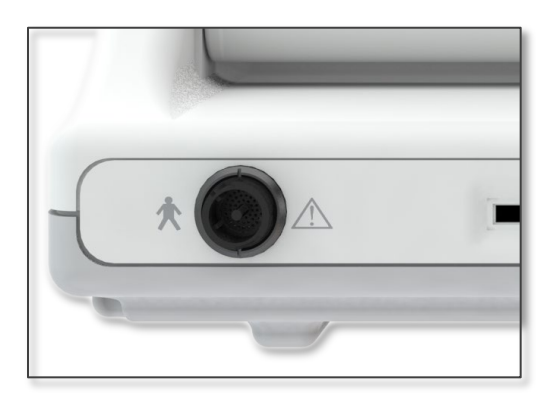

#### Figure 5.1 Handpiece Connector Receptacle

To disconnect the handpiece, twist the coupling ring on the connector counterclockwise while pulling outwards.

#### 5.4.2. Identifying and Connecting Transducers

Transducers are identified by the label on the top of the transducer, which includes the name of the transducer (Ulthera® DeepSEE), treatment frequency and treatment depth (DS X-X), a unique serial number, a part number, and date of manufacture.

The Treatment Guidelines on the control unit interface will display the recommended transducer to utilize based on the anatomical area you have selected to treat.

Remove the transducer indicated from its protective pouch. To connect the transducer, slide the transducer into the handpiece as shown in Figure 5.2.

When the transducer is fully seated, you will hear a tone indicating that it has been correctly inserted.

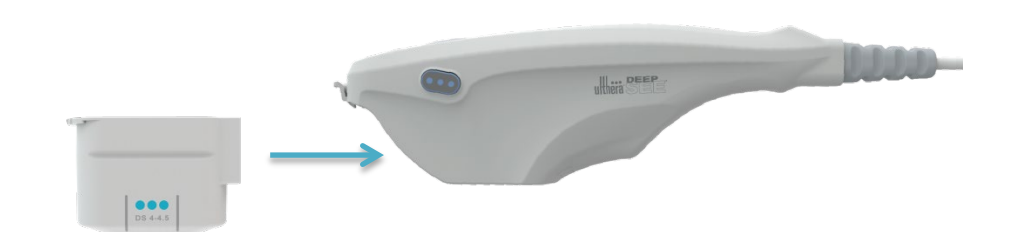

Figure 5.2 Connecting a Transducer

To disconnect the transducer, lift the latch at the tip of the handpiece and slide the transducer straight out of the handpiece.

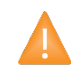

Caution: Do not apply force / displacement to latching cantilever without a transducer installed in the handpiece.

When the transducer is inserted, the control unit automatically detects it and updates the graphical user interface.

# 5.4.3. Connecting Access Keys

The Ulthera® System Access Key should be inserted into one of the available USB ports; otherwise, the message "No Key" will appear and the software will not allow user access.

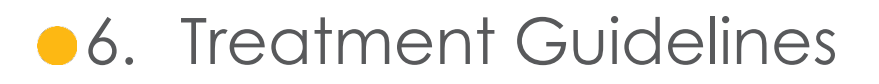

#### 6.1. Preset Guidelines and Energy Levels

The Ulthera® System is programmed with preset guidelines that have been established through clinical experience, studies and/or literature. Table 6.1 describes the preset guidelines available on your System.

| Guideline Name                | Energy Level<br>Range | Default<br>Energy Level |
|-------------------------------|-----------------------|-------------------------|
| Face & Neck (Amplify)         | 1 – 4                 | 2                       |
| Face & Neck (5.0 PLUS)        | 1 – 4                 | 2                       |
| Face (Amplify)                | 1 – 4                 | 2                       |
| Face (5.0 PLUS)               | 1 – 4                 | 2                       |
| Chest                         | 1 – 4                 | 4                       |
| General Regions (Face & Neck) | 1 – 4                 | 2                       |
| Train: Face & Neck (Amplify)  | 0 only                | 0                       |
| Train: Face & Neck (5.0 PLUS) | 0 only                | 0                       |
| Train: Face (Amplify)         | 0 only                | 0                       |
| Train: Face (5.0 PLUS)        | 0 only                | 0                       |
| Train: Chest                  | 0 only                | 0                       |

#### Table 6.1 Guideline Names and Energy Levels

To facilitate training with your System, specific training guidelines have been pre-programmed into the guideline list as well. These are noted as "Train: ..." These training guidelines should be used for training purposes only where no energy delivery is desired. Lines available for the transducer will not be decremented while in a training guideline.

If regions other than those depicted in the preset guidelines are desired, it is recommended that you utilize the **User Regions** function as described in section 7.2.3. This function will allow you to define text-based regions for you to select and treat against.
Each transducer is programmed with set energy levels. Table 6.2 describes the energy levels available for each transducer.

|             | ENERGY LEVELS [J] |         |         |         |         |  |  |  |  |  |
|-------------|-------------------|---------|---------|---------|---------|--|--|--|--|--|
| IKANSDUCEK  | LEVEL 4           | LEVEL 3 | LEVEL 2 | LEVEL 1 | LEVEL 0 |  |  |  |  |  |
| DS 4 - 4.5  | 1.20              | 1.00    | 0.90    | 0.75    | 0.00    |  |  |  |  |  |
| DS 7-4.5    | 1.05              | 0.90    | 0.75    | 0.66    | 0.00    |  |  |  |  |  |
| DS 7 - 3.0  | 0.45              | 0.35    | 0.30    | 0.25    | 0.00    |  |  |  |  |  |
| DS 7 - 3.0N | 0.45              | 0.35    | 0.30    | 0.25    | 0.00    |  |  |  |  |  |
| DS 10-1.5   | 0.25              | 0.20    | 0.18    | 0.15    | 0.00    |  |  |  |  |  |
| DS 10-1.5N  | 0.25              | 0.20    | 0.18    | 0.15    | 0.00    |  |  |  |  |  |

| Table 6.2 Transduce | er Energy Levels |
|---------------------|------------------|
|---------------------|------------------|

Note: Energy level defaults may vary depending on the guidelines selected prior to performing a treatment. The user has the ability to adjust these energy settings by using the Energy control described in section 7.2.1. If adjusted, the System will retain the setting across all regions for that particular transducer and for the duration of the treatment session.

Note: Removing and re-inserting a transducer within a treatment session will put the transducer back to the energy setting used last, not to the default for the guideline.

Note: Ending the treatment session and starting a new session with the same or different guideline will put all transducers back to the default energy settings as prescribed by the guideline.

The preset guidelines as they appear on the System for each transducer type are listed below. The recommended line count for each region is depicted by the numerical value displayed. Regions shown without a numerical value are regions that are available for the treating clinician to select and treat at their discretion, but a specific line count is not directed.

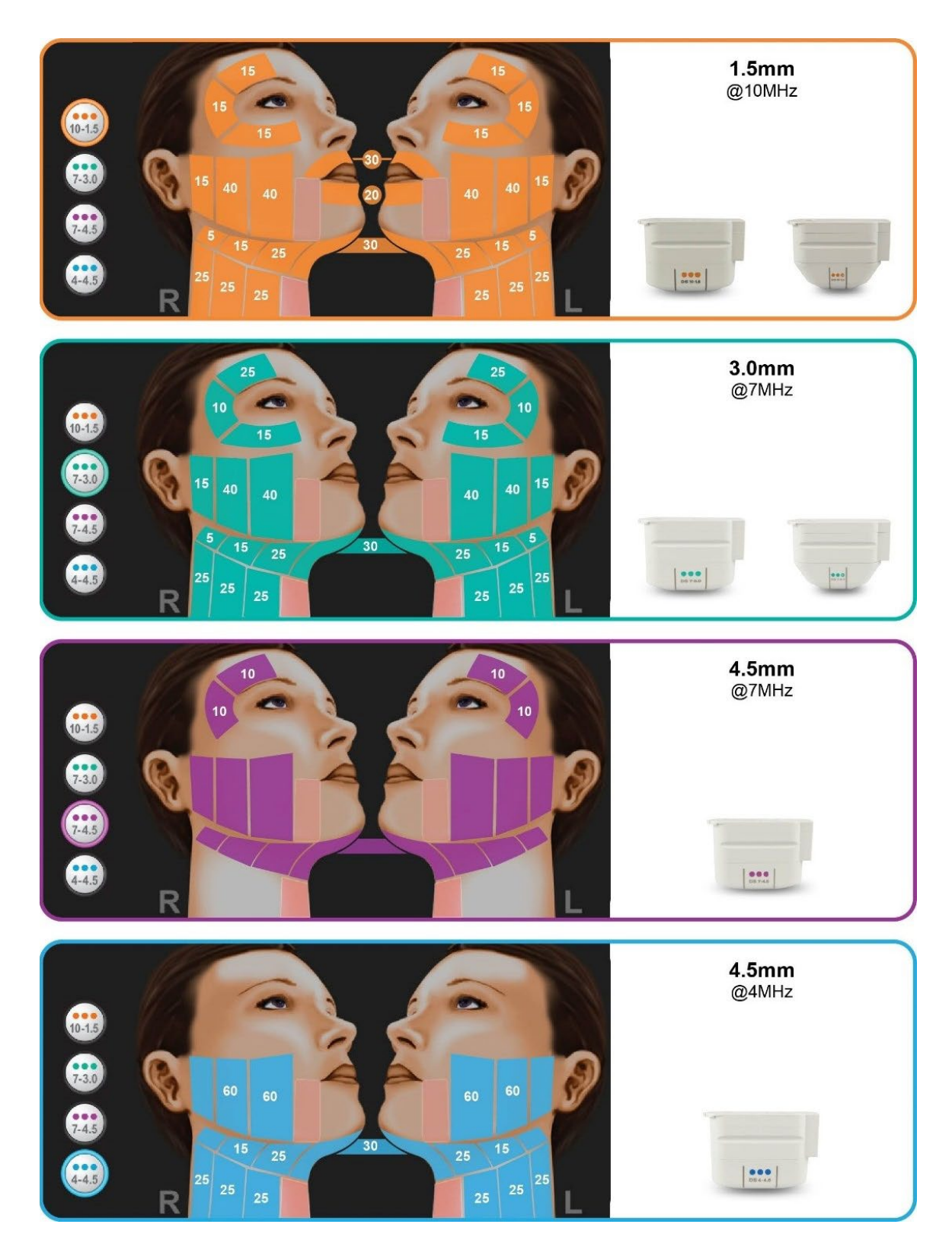

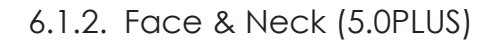

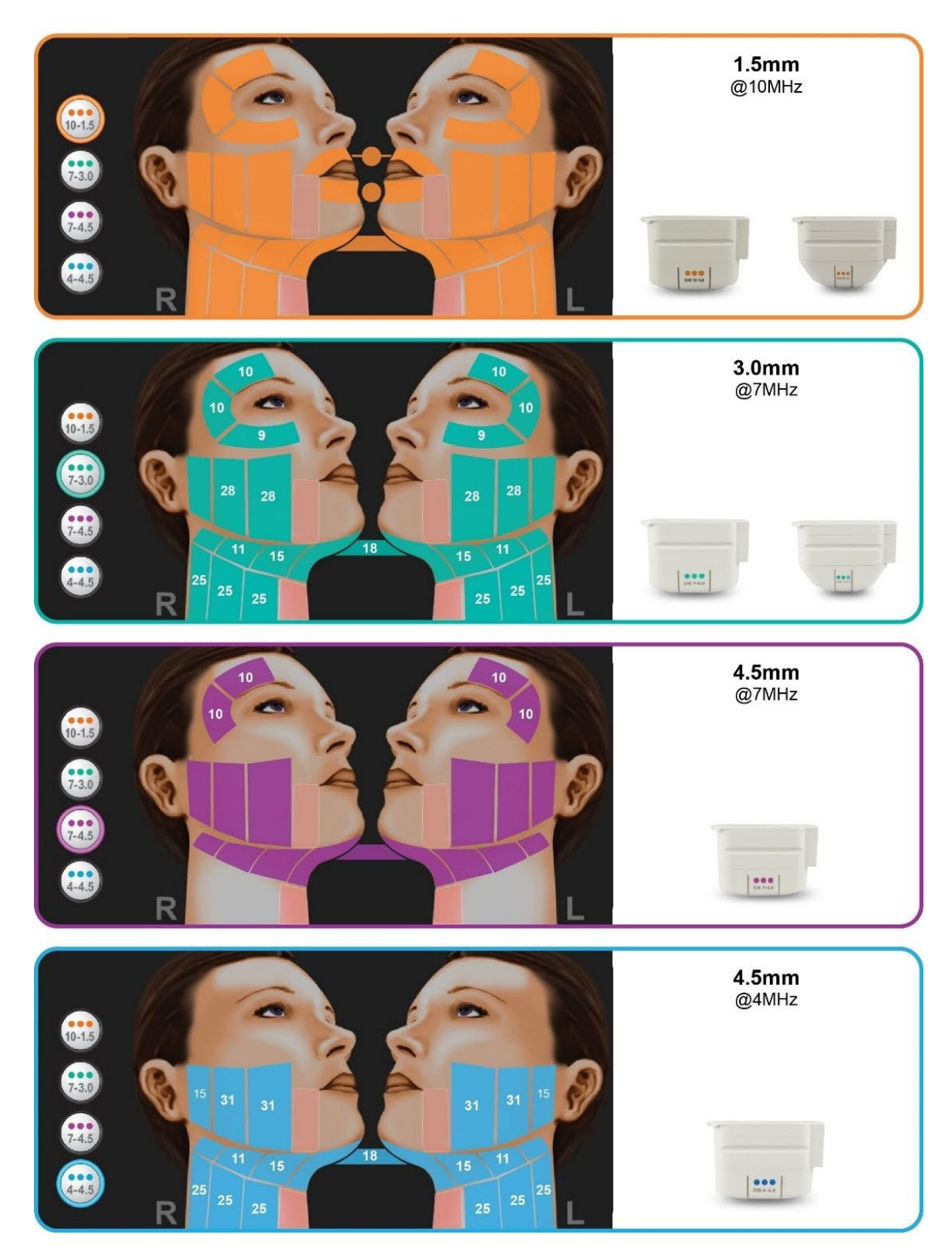

## 6.1.3. Face (Amplify)

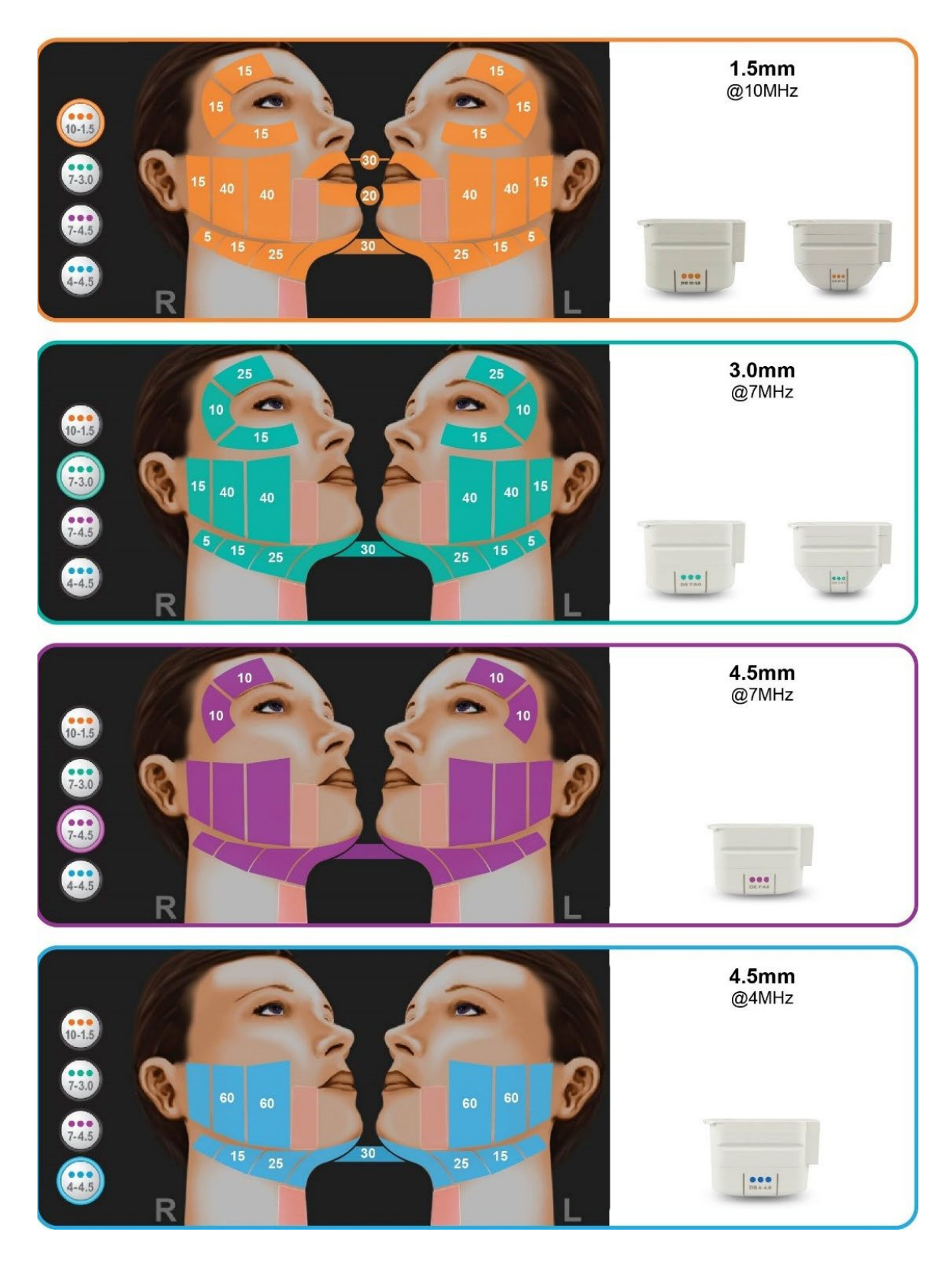

## 6.1.4. Face (5.0PLUS)

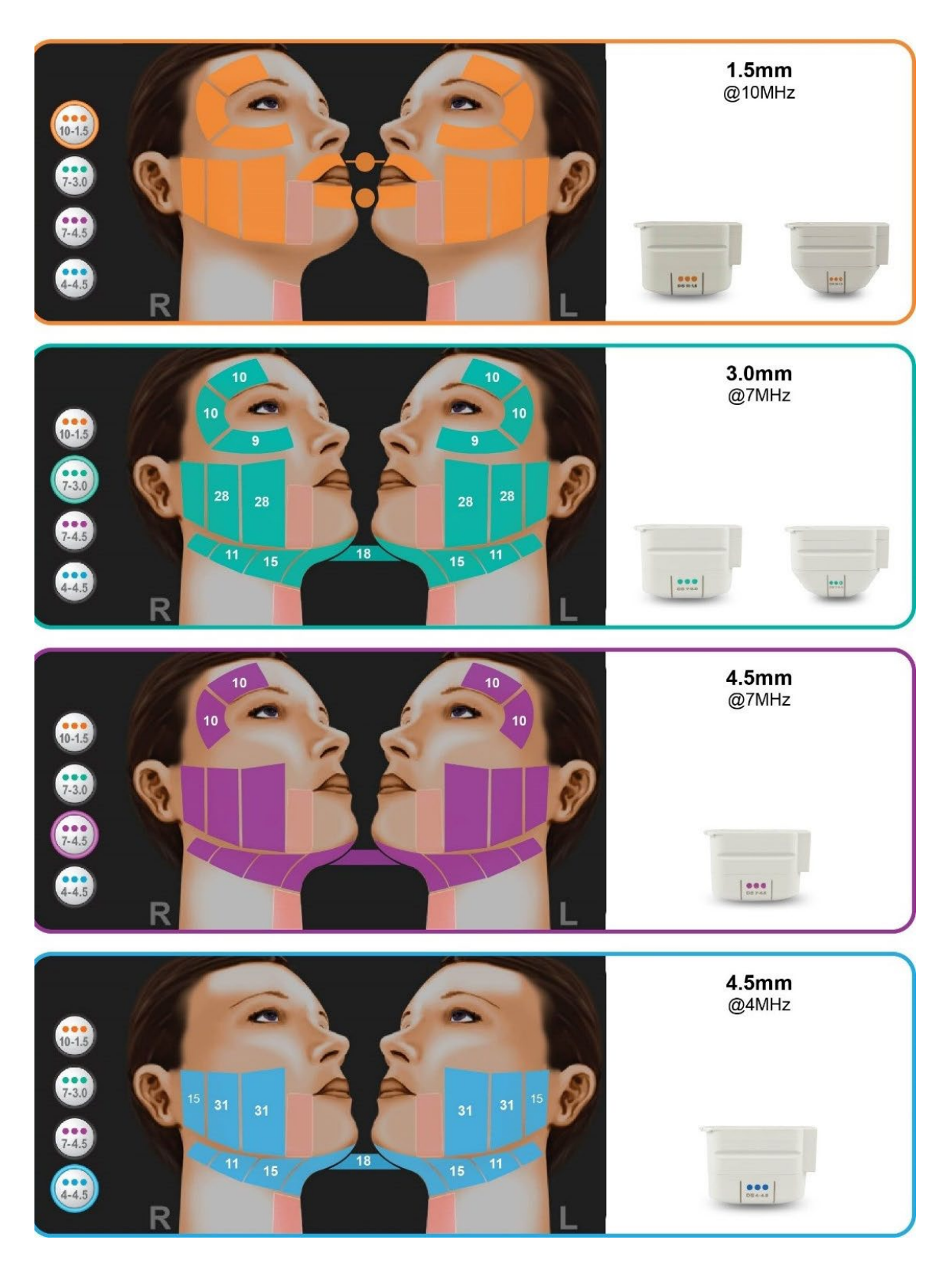

6.1.5. Chest

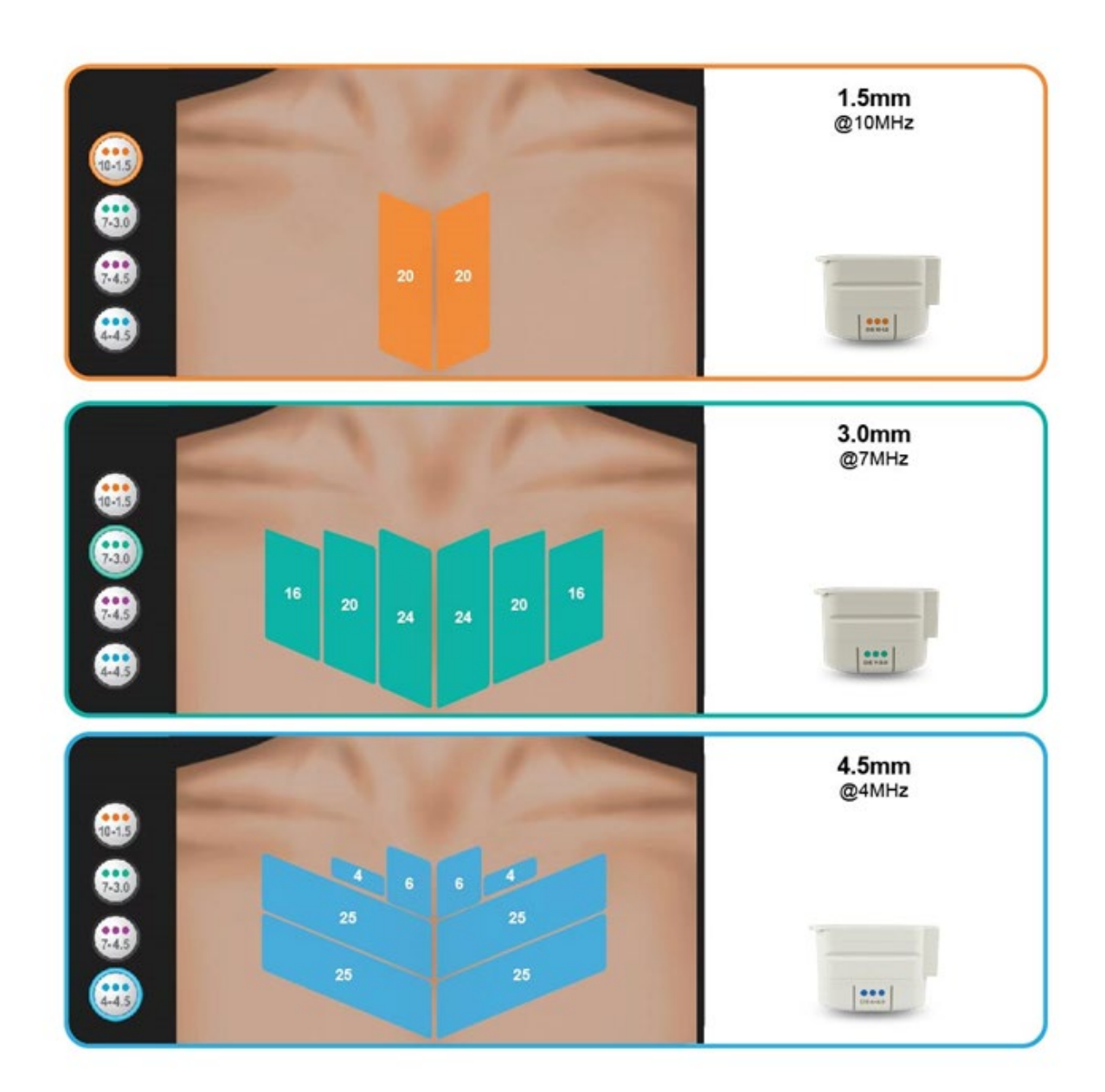

#### The following transducers are not included in this treatment protocol:

- UT-4N: Ulthera® DeepSEE Narrow Transducer DS 10-1.5N
- UT-1N: Ulthera® DeepSEE Narrow Transducer DS 7-3.0N
- UT-3: Ulthera® DeepSEE Transducer DS 7-4.5

## 6.1.6. General Regions (Face & Neck)

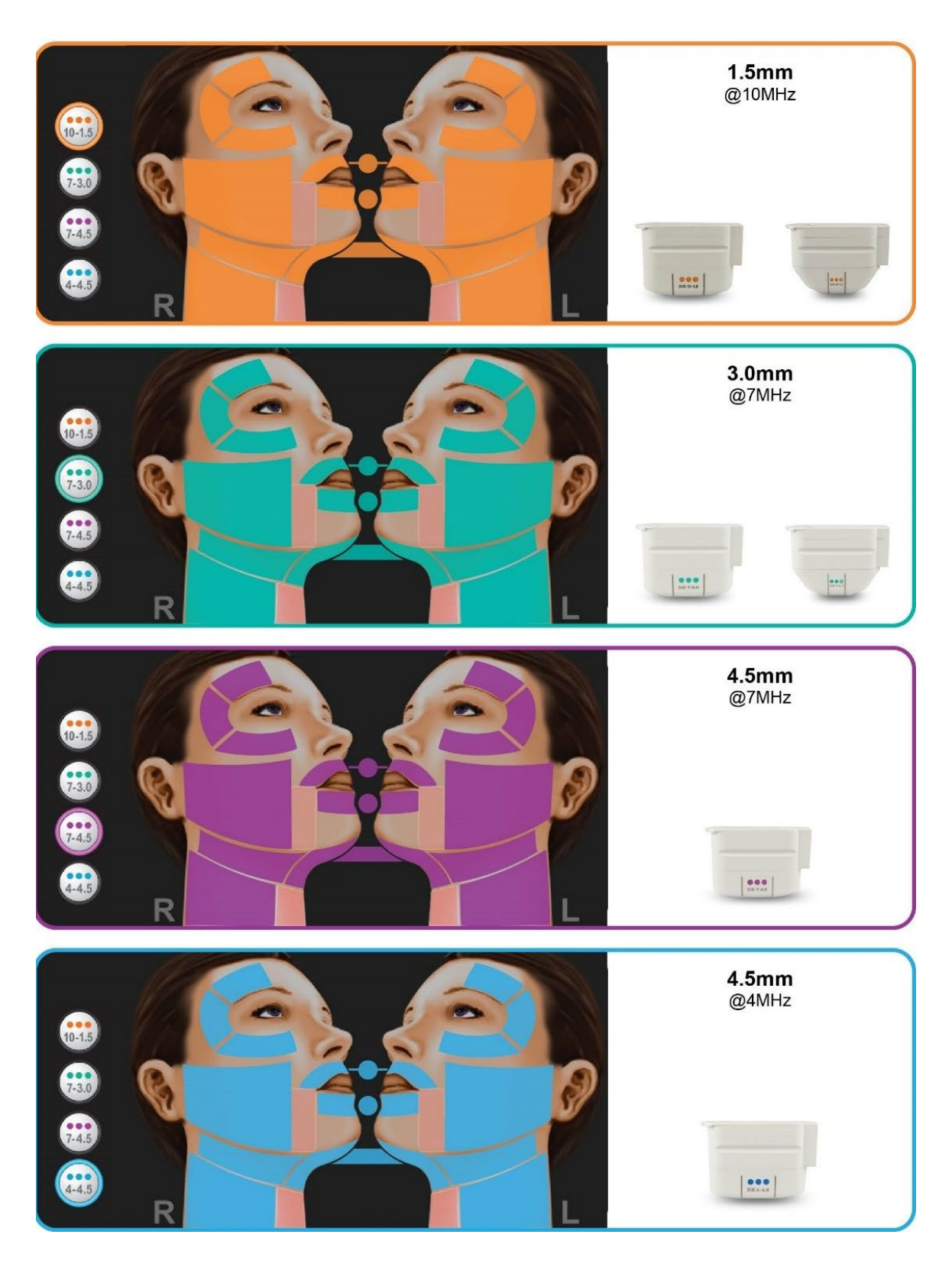

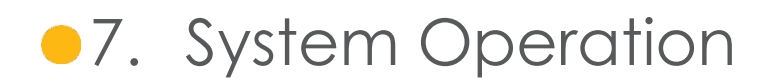

## 7.1. Ulthera® System Access Key

Your Ulthera® System is equipped with a unique Access Key that gives you access to Ultherapy® on your System. You should keep this key in a safe and secure location that is only accessible to authorized personnel. In addition to providing you with secure access to your System, the Access Key also functions as a USB storage device for transferring information from your Ulthera® System to an external computer.

To use your Access Key, simply insert it into one of the available USB ports. During regular use, it is highly recommended that you insert the Access Key into the rear USB port so it is not bumped or damaged during continual use.

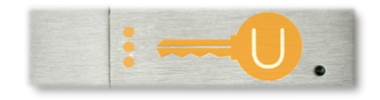

Figure 7.1 Ulthera® System Access Key

Warning: Do NOT format your Ulthera<sup>®</sup> System Access Key. Doing so could deactivate your key, causing you to lose access to your Ulthera<sup>®</sup> System.

#### 7.2. User Interface

The main screen on the Ulthera® System monitor has three tabs located in the upper right corner of the screen: **DeepSEE**, **Patient Info**, and **Setup**. The **DeepSEE** tab displays the controls for imaging and treating soft tissue. The **Patient Info** tab displays information and tools for beginning a treatment and setting up a patient record. The **Setup** tab allows you to recall patient treatment information and change System settings.

## 7.2.1. The DeepSEE Screen

Figure 7.2 shows an example of the user interface when the **DeepSEE** tab is active. Each element is described in Table 7.1.

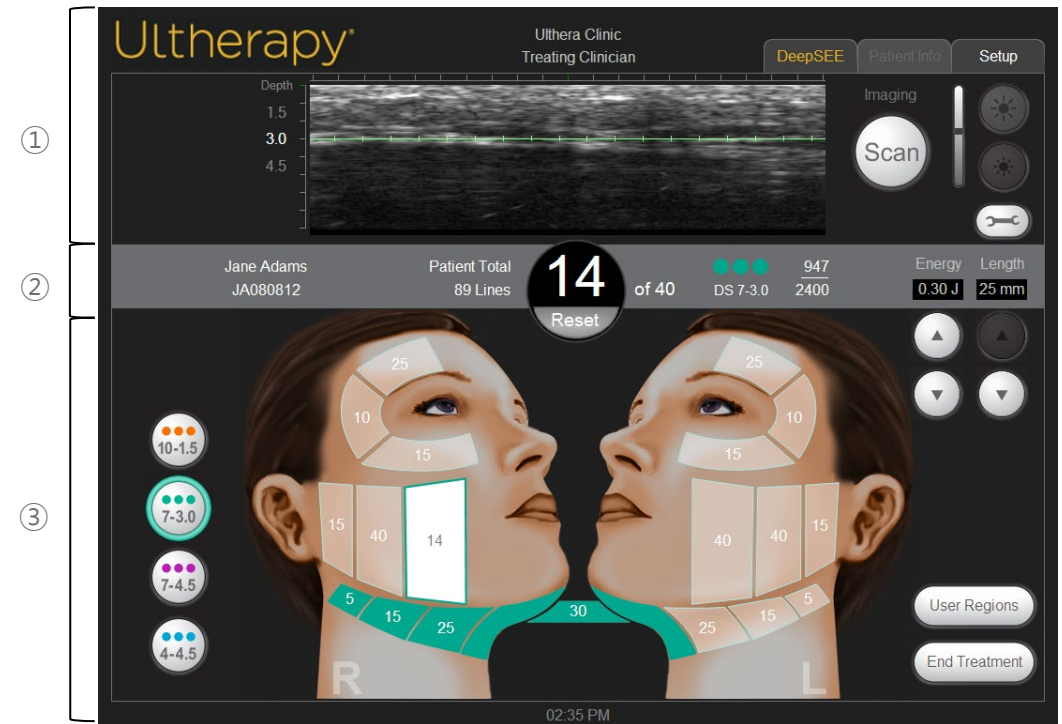

Figure 7.2 DeepSEE Screen

- ① Imaging Controls
- Home Bar
- ③ Treatment Controls

| ITE           | M                                                               | FUNCTION                                                                                                    |                                                                                                    |  |  |  |  |
|---------------|-----------------------------------------------------------------|----------------------------------------------------------------------------------------------------|----------------------------------------------------------------------------------------------------|--|--|--|--|
| )LS           | Ultrasound Image                                                | Shows an ultrasou<br>line indicates the                                                                                                    | and image of the tissues being imaged. The horizontal green depth at which treatment will be delivered. |  |  |  |  |
| ONTRC         | Scan Button                                                     | The circular icon to the right of the depth indicator starts or stops sco<br>(imaging).                                                                                                    |                                                                                                    |  |  |  |  |
| Ŭ D           | Drielaka ang Carakaala                                          | Large Sun icon                                                                                                    | Increases ultrasound image brightness during scanning.                                                  |  |  |  |  |
| AGIN          | Brightness Controls                                             | Small Sun icon                                                                                                    | Decreases ultrasound image brightness during scanning.                                                  |  |  |  |  |
| Σ             | Tools                                                           | Displays the Tools                                                                                                    | menu (see Figure 7.3).                                                                                  |  |  |  |  |
|               | Patient Name and ID                                             | Displays the name                                                                                                    | e and ID information.                                                                                   |  |  |  |  |
|               | Total Line Count                                                | Number of lines th                                                                                                    | nat have been delivered during this treatment session.                                                  |  |  |  |  |
|               | Current Line Count                                              | The number of line the Reset button i                                                                                                    | es delivered. This line count value may be reset by tapping immediately below the line count value.     |  |  |  |  |
| <b>ME BAR</b> | Recommended Line<br>Count                                       | The number of line                                                                                                    | es recommended for the region selected.                                                                 |  |  |  |  |
| ЮН            | Transducer Information                                          | <ul> <li>Transducer type</li> <li>Number of treatment lines remaining/total treatment line capacity of transducer</li> </ul>                                                                                                    |                                                                                                    |  |  |  |  |
|               | Energy                                                          | The energy per TCP being delivered. May be adjusted with the buttons below.                                                                                                    |                                                                                                    |  |  |  |  |
|               | Length                                                          | The length of the treatment line being delivered. May be adjusted with the buttons below.                                                                                                    |                                                                                                    |  |  |  |  |
|               | Transducer Types                                                | For planning purposes, toggling these buttons displays the associated treatment region information on the facial graphic or user regions window being displayed. The current transducer inserted is the default button selected |                                                                                                    |  |  |  |  |
| )LS           |                                                                 | An available region is displayed semi-highlighted and contains the recommended line count for that region. The number in the center represents the recommended line count for that region.                                      |                                                                                                    |  |  |  |  |
| CONTRC        | Facial Graphic<br>The facial graphic<br>indicates the status of | A selected region is displayed in white and is outlined with the color of the transducer being used. The line count in the center represents the running line count for that region.                                            |                                                                                                    |  |  |  |  |
| TMENT         | treatment regions.                                              | A treated region is shown as a solid color of the transducer that was used in<br>that region with the total lines delivered for the region being represented.                                                                   |                                                                                                    |  |  |  |  |
| TREA          |                                                                 | A Disabled region is transparent with a light gray border. Disabled regions cannot be selected.                                                                                                    |                                                                                                    |  |  |  |  |
|               | User Regions                                                    | Displays a list of re                                                                                                    | egions as defined by the user.                                                                          |  |  |  |  |
|               | End Treatment                                                   | Tap End Treatment button followed by Confirm End to end the treatment session.                                                                                                    |                                                                                                    |  |  |  |  |

#### Table 7.1 Elements on DeepSEE Screen

#### 7.2.2. Tools Menu

The **Tools** icon in the upper right corner of the screen displays the **Tools** menu shown in Figure 7.3 and is described in Table 7.2.

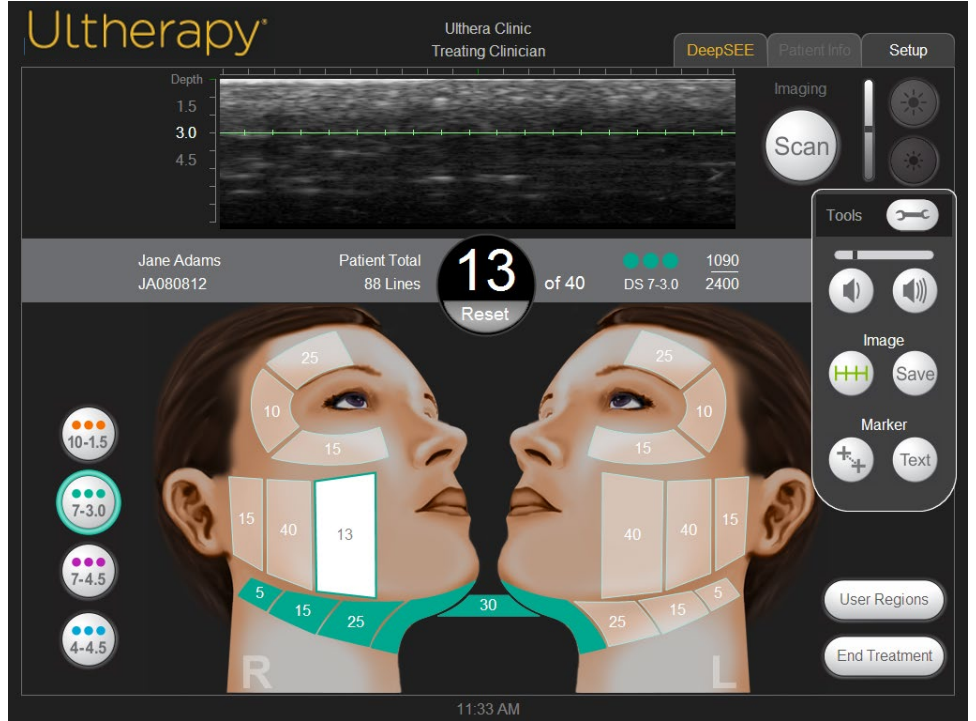

Figure 7.3 Tools Menu

#### Table 7.2 Tools

| ITE | Μ              | FUNCTION                                         |                                                                                                    |  |  |  |  |
|-----|----------------|--------------------------------------------------|----------------------------------------------------------------------------------------------------|--|--|--|--|
| 1   | Volume Buttons | Decreases or increases the volume of the System. |                                                                                                    |  |  |  |  |
| 2   | Image Buttons  | Treat Line                                       | The button with hash marks displays or removes the green treat line displayed on the ultrasound image. |  |  |  |  |
| -   | 0              | Save                                             | The Save button saves the currently displayed image.                                                   |  |  |  |  |
| 3   | Marker Buttons | Measurement                                      | Allows you to set markers for measuring distances within a scanned image.                              |  |  |  |  |
|     | Marker Buttons | Text                                             | The Text button displays a keyboard for recording notes on an image.                                   |  |  |  |  |

## 7.2.3. User Regions

The Ulthera® System allows you to create and edit treatment guidelines to more accurately reflect and record how treatments are performed. Treatment energies are not editable beyond the safety limits that have been previously determined.

Under **Treatment Settings** select **Edit User Regions** from the drop down menu, as shown in Figure 7.4.

| Ultherapy <sup>.</sup> |                                      | Utthera Inc<br>Treating Clinician                                                                                                    |            | Patient Info Setup              |              |
|------------------------|--------------------------------------|----------------------------------------------------------------------------------------------------|------------|---------------------------------|--------------|
|                        | Patient Name:<br>Patient ID:         |                                                                                                    | ]          |                                 |              |
| No Transducer          | Clinician:<br>Treatment<br>Settings: | Treating Clinician<br>Edit User Regions                                                                                                    |            |                                 |              |
|                        | User Regions<br>User Guide<br>Brow   | Face & Neck (Amplify)<br>Chest<br>General Regions (Face & Neck)<br>Train:Face & Neck (Amplify)<br>Train:Chest<br>User Guideline<br>Brow<br>Edit User Regions |            | Add Guideline<br>Edit Guideline | <(1)<br><(2) |
|                        |                                      |                                                                                                    | $\bigcirc$ |                                 | •3           |
|                        |                                      | 12:21:12 PM                                                                                                    |            |                                 |              |

Figure 7.4 User Regions, Selection Screen

The User Regions displays regions as created by the user, with functionality depicted in Table 7.3 below.

| ITI | EM               | FUNCTION                                      |  |  |  |  |  |
|-----|------------------|-----------------------------------------------|--|--|--|--|--|
| 1   | Add Guideline    | Allows you to create a new guideline.         |  |  |  |  |  |
| 2   | Edit Guideline   | Allows you to edit an existing guideline.     |  |  |  |  |  |
| 3   | Delete Guideline | Allows you to delete a guideline you created. |  |  |  |  |  |

#### Table 7.3 User Regions Action Buttons

|           | Ult                   | her            | ару    | /* |   |          | Ulth | era Inc |       |        |       | Patient Info Setup |          |
|-----------|-----------------------|----------------|--------|----|---|----------|------|---------|-------|--------|-------|--------------------|----------|
| 1 <u></u> | Guidelin<br>Clinician | ne Name:<br>n: |        |    |   |          |      |         |       |        |       | User Regions       | 6        |
|           | Treatm                | ent Guid       | leline |    |   | Transduc | or   | Lir     | nec F | nerav  |       |                    |          |
| 3         |                       |                |        |    |   | DS 10-   | 1.5  | 1       |       | ).18 J |       | Add Region         |          |
| 4         |                       |                |        |    |   | DS 10-1  | .5   | 1       | C     | i.18 J |       | list order         |          |
|           | 1                     | 2              | 3      | 4  | 5 | 6        | 7    | 8       | 9     | 0      | -     | Delete Region      | 0        |
| (5)       | Q                     | W              | E      | R  | т | Y        | U    | 1       | 0     | Р      |       |                    | $\frown$ |
|           | A                     | s              | D      | F  | G | н        | J    | к       | L     | <      | >     | Close              | 9        |
|           | SH                    | IIFT           | Z      | х  | С | V        | В    | N       | М     | Back   | space |                    |          |
|           | +                     | -/=            |        |    |   |          |      |         |       | Enter  |       |                    |          |
|           |                       |                |        |    |   |          | 09:5 | 2:35 AM |       |        |       |                    |          |

Figure 7.5 and Table 7.4 display the process and functionality of creating a User Region:

Figure 7.5 User Regions, Planning Screen

| ITE | M                                   | DESCRIPTION                                                                                                    |                                                                                                    |  |  |  |  |
|-----|-------------------------------------|----------------------------------------------------------------------------------------------------|----------------------------------------------------------------------------------------------------|--|--|--|--|
| 1   | User Region Guideline<br>Name Field | The name of the treatment guideline is entered in this field.                                                                                                    |                                                                                                    |  |  |  |  |
| 2   | Clinician Field                     | The name of the a                                                                                                    | clinician treating is entered here.                                                                                                    |  |  |  |  |
|     |                                     | Region Name                                                                                                    | Field for entering or editing the name of the region.                                                                                                    |  |  |  |  |
|     |                                     | Transducer                                                                                                    | Field for selecting the transducer for the region that is highlighted.                                                                                          |  |  |  |  |
| 3   | Edit Region Fields                  | Number of Lines                                                                                                    | Field for entering or editing the number of lines that is<br>going to be recommended for the region that is<br>highlighted.                                     |  |  |  |  |
|     |                                     |                                                                                                    | Field for selecting the default energy that will be used for the region that is highlighted.                                                                    |  |  |  |  |
|     |                                     | Default Energy                                                                                                    | When a transducer's energy level is changed in an existing User Region Guideline, all energy levels will be updated in that guideline for that transducer type. |  |  |  |  |
| 4   | List of Entered Regions             | Lists the regions that have been entered into the user region treatment<br>guideline. The highlighted region is populated into the Edit Region Fields to<br>allow for editing. |                                                                                                    |  |  |  |  |
|     |                                     | If using the Edit Guideline user region action button, changes will not be visible in the therapy screen until a system reboot is performed.                                   |                                                                                                    |  |  |  |  |
| 5   | Field Controls                      | Controls (keyboar fields. This section                                                                                                    | rd or menu of options) used for entering information into changes based on the field that is being edited.                                                      |  |  |  |  |
| 6   | Save Button                         | Saves the current User Region Guideline and returns to the startup screen.                                                                                                    |                                                                                                    |  |  |  |  |
| 7   | Add Region Button                   | Adds a new, unnamed region to the treatment guideline.                                                                                                    |                                                                                                    |  |  |  |  |
|     |                                     | Deletes the highlighted region.                                                                                                    |                                                                                                    |  |  |  |  |
| 8   | Delete Region Button                | NOTE: This action inadvertantly dele                                                                                                    | cannot be undone. In the event that a region is<br>eted the region will need to be re-entered.                                                                  |  |  |  |  |
| 9   | Close Button                        | Closes the User Region Guideline dialogue without saving any changes that have been made.                                                                                      |                                                                                                    |  |  |  |  |

#### Table 7.4 User Regions Treatment Guideline Dialogue

#### 7.3. Operating Instructions

### 7.3.1. Activate the Control Unit

- 1. Plug the power cord on the back of the System into the wall socket.
- 2. Turn the main power switch to the ON position.

3. The power switch may be left in the ON position when the System is not in use.

Dote: Do NOT use the power switch to shut down the System.

4. Insert the Ulthera® System Access Key into the USB port of the control unit.

Note: The Ulthera® System operates only with the authorized Access Key.

5. Press the green **On/Off** button on front of the control unit.

The System will perform a brief self-test. After passing the self-test, a "NO KEY" message will be displayed if the Ulthera® System Access Key has not yet been inserted; otherwise, the starting screen will be displayed.

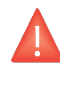

Warning: If the self-test screen displays any information messages, turn the System off by pressing the green **On/Off** button and follow the instructions in the "Troubleshooting" section.

## 7.3.2. Set Up a Treatment Record

1. The **Patient Info** screen shown in Figure 7.6 is the Patient Info Screen displayed when you turn on the System.

| Ulthera              | Utthera Clinic<br>Treating Clinician |                   |             |                    |         |         |   | Pa | tient Info | Setup |       |           |       |
|----------------------|--------------------------------------|-------------------|-------------|--------------------|---------|---------|---|----|------------|-------|-------|-----------|-------|
|                      |                                      | Patien            | t Name:     | Jane /             | Adams   |         |   |    |            |       |       |           |       |
|                      |                                      | Patien            | t ID:       | JA080812           |         |         |   |    |            |       | S     | tart Trea | tment |
|                      |                                      | Clinicia          | an:         | Treating Clinician |         |         |   |    |            |       |       |           |       |
| DS 7-3.0             |                                      | Treatm<br>Setting | nent<br>js: | Ulthera            | apy Fac | e (800  | ) |    |            |       |       |           |       |
| 1 <u>090</u><br>2400 |                                      |                   |             |                    |         |         |   |    |            |       |       |           |       |
|                      |                                      |                   |             |                    |         |         |   |    |            |       |       |           |       |
|                      | 1                                    | 2                 | 3           | 4                  | 5       | 6       | 7 | 8  | 9          | 0     | -     |           |       |
|                      | Q                                    | w                 | E           | R                  | т       | Y       | U | 1  | 0          | Ρ     |       |           |       |
|                      | А                                    | S                 | D           | F                  | G       | Н       | J | к  | L          | ,     |       |           |       |
|                      | SI                                   | nift              | z           | ×                  | С       | V       | В | N  | М          | Backs | space |           |       |
|                      | +                                    | /=                |             |                    |         |         |   |    |            | Enter |       |           |       |
|                      |                                      |                   |             |                    |         | 1:41 AM |   |    |            |       |       |           |       |

Figure 7.6 Patient Info Screen

- 2. Use the touchpad keyboard to enter the patient name, patient ID, and the name of the clinician who will perform the treatment.
- 3. Clinician names can be selected from the dropdown list by tapping the down arrow to the right of the field. Unwanted clinician names may be removed from this list by: 1) tapping the name; 2) tapping the +/= key; 3) tapping the Del key; and then 4) tapping the Enter key.
- 4. Select the desired treatment guideline from the list located above the touchpad keyboard.
- 5. Treatment guidelines display recommended treatment parameters for the treatment regions. These parameters are based on clinical trial results that determined safe settings for each treatment region.
- 6. Tap the **Start Treatment** button located in the upper right corner of the screen.
  - Note: When the **Start Treatment** button has been pressed, the patient name, patient ID, and treatment guideline may not be changed until the current treatment is ended.

## 7.3.3. Select a Transducer

The Ulthera® System has six types of transducers:

| TRANSDUCER   | SPECIFICATIONS                                                                          |
|--------------|-----------------------------------------------------------------------------------------|
| DS 10-1.5    | Low energy level and 1.5 mm focal depth.                                                |
| DS 10 – 1.5N | Low energy level, 1.5 mm focal depth, and a narrower contact area than the DS 10 – 1.5. |
| DS 7 – 3.0   | Low energy level and 3.0 mm focal depth.                                                |
| DS 7 – 3.0N  | Low energy level, 3.0 mm focal depth, and a narrower contact area than the DS 7 – 3.0.  |
| DS 7 – 4.5   | Intermediate energy level and 4.5 mm focal depth.                                       |
| DS 4 – 4.5   | High energy level and 4.5 mm focal depth.                                               |

Table 7.5 Types of Transducers

- 1. Check the expiration date on the transducer package.
- 2. Open the sealed pouch.
- 3. Connect the transducer to the handpiece by sliding the transducer into the handpiece until the passive latch locks into place.

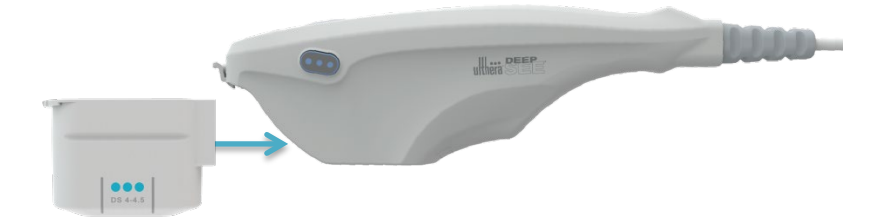

#### Figure 7.7 Connecting the Transducer

A tone will sound when the transducer has been correctly inserted. The Treatment Guideline area on the **DeepSEE** screen will display the regions available for treatment with the inserted transducer.

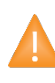

Caution: If a warning or caution message is displayed, or a message that says "Transducer Not Connected," disconnect and reconnect the transducer. If the problem persists, contact your Ulthera representative.

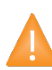

Caution: If the handpiece or transducer is dropped or broken, or any part of the System is damaged, disconnect the System from the power source outlet before touching any other part of the equipment. Thoroughly inspect the equipment for external damage before reconnecting. Do not use a damaged handpiece or transducer.

## 7.3.4. Scan the Region to be Treated

1. Tap the region to be treated from the available regions and it will highlight white, showing you the number of lines that have been delivered in the center of the region.

The energy and treatment line length will be set to appropriate levels for the entire treatment session unless manually adjusted by the user.

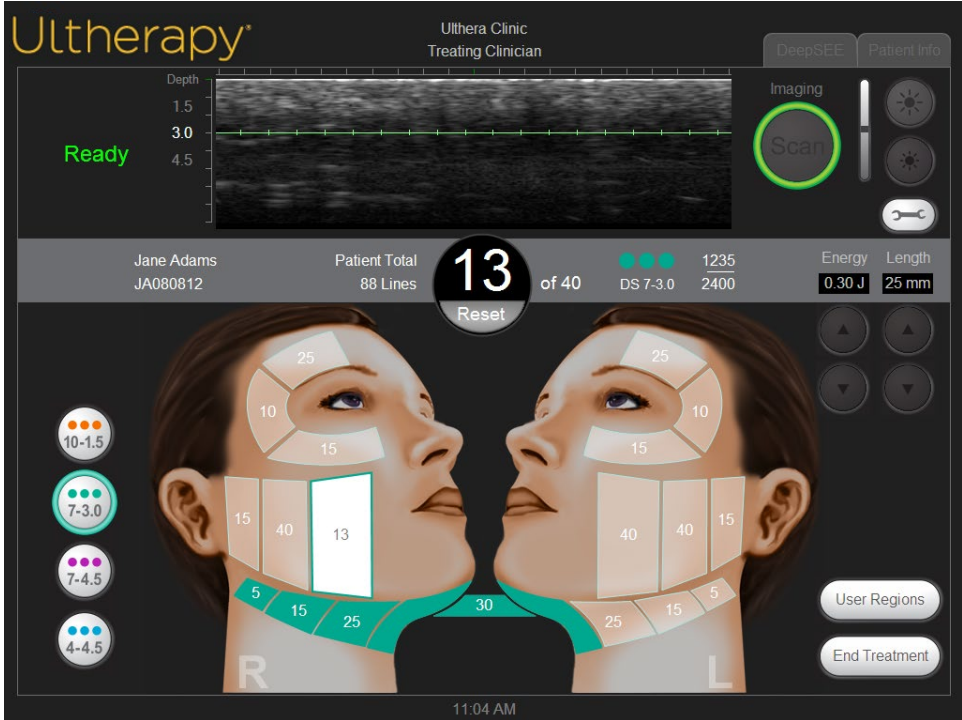

Figure 7.8 DeepSEE Screen

- 2. Ensure that the region to be treated has been cleansed thoroughly.
- 3. Apply a thin layer of aqueous ultrasound gel to the area to be treated.

Warning: Too much or too little gel will obstruct skin contact could cause adverse events such as those listed in Section 2.6. Do not use other lubricants or lotions because they may damage the transducer.

4. Place the transducer treatment window flush with the patient's skin and press the **See** button on the handpiece to begin imaging.

An image of the patient's tissue appears. The green treat line on the image shows the depth at which treatment will be delivered. Green tick marks on the ruler show the lateral positions where the coagulative points will be placed along the horizontal plane. For example, with length set to 25 mm, and a spacing of 1.5 mm (center to center), a treatment line would have 17 TCPs.

5. Verify sufficient coupling between the transducer and the skin by ensuring that there are no dark, vertical artifact bars on the image.

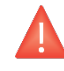

Warning: Improper coupling could cause adverse events such as those listed in Section 2.6.

Figure 7.9 shows the difference between images when coupling is good versus poor.

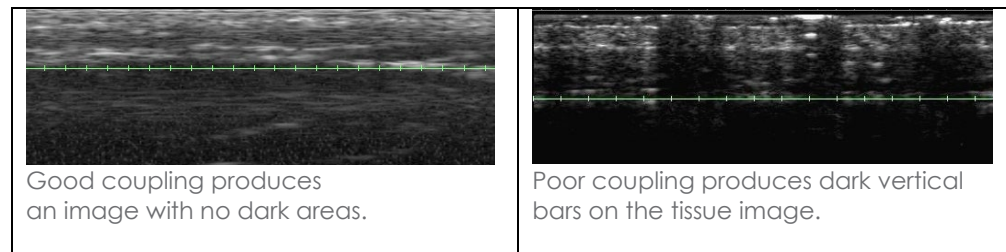

Figure 7.9 Images Affected By Coupling the Transducer to the Skin

If the transducer is jostled, dropped, or shaken while scanning, it may pause to recalibrate its position before resuming normal scanning.

## 7.3.5. Deliver Treatment Lines

1. Press the **See** button on the handpiece when you have confirmed adequate coupling and transducer positioning to enter the Ready state.

When the System enters or exits the Ready state, a tone will sound and buttons on the handpiece will be lit. The Ready state is terminated after 40 seconds if the **Treat** button is not pressed, but can be reactivated by pressing the **See** button again.

2. Press a **Treat** button on the handpiece to begin delivering treatment lines between the treat guides on the transducer.

Keep your hand still and maintain a light constant pressure from the transducer on the patient's skin while delivering treatment lines.

The **See** button will light up momentarily during the treatment; the **Treat** button will not be lit while energy is being delivered. A tone will sound quickly for each TCP created and the green ruler will change to yellow to indicate that treatment is occurring. You may adjust the volume of sounds by tapping the **Tools** button and adjusting it up or down.

3. To deliver the next treatment line within the same treatment region, move the transducer 2-3 mm to adjacent tissue and press the **Treat** button. It may be necessary, to use multiple transducer passes to ensure adequate line spacing within the recommended line count.

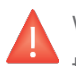

Warning: Delivering lines without adequate spacing could overheat tissue causing adverse events such as those listed in Section 2.6.

If 40 seconds have elapsed since delivering the last treatment line, press the **See** button on the handpiece to ready the System and then press the **Treat** button again.

4. After approximately every five treatment lines, visually check the image to determine if more gel needs to be applied.

A small film of gel, adequate enough to achieve good coupling, should cover the window.

- 5. Continue delivering treatment lines until you complete the recommended number for the region.
- 6. To terminate therapy at any time, press the **See** button on the handpiece or lift the transducer off the patient's skin.

Note: In case of emergency, press the red emergency **Stop** button on the front panel of the control unit.

7. To start treatment in another region, tap the desired region.

The previously treated region will change to the color of the transducer that was used, and the selected region will become Active (white).

- 8. Previous treatment regions treated with a transducer other than the one currently inserted may be reviewed by tapping the appropriate transducer button on the left-hand side of the screen.
- 9. When all regions have been treated, tap the **End Treatment** button in the lower right corner of the **DeepSEE** screen and then tap **Confirm End**.

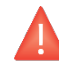

Warning: The **End Treatment** button must be tapped at the end of each patient's procedure to ensure that the current session's treatment record has been saved.

## 7.4. Adjunctive Functions

#### 7.4.1. Measuring Distances

To measure distance on an ultrasound image:

- 1. Tap the **Tools** icon on the **DeepSEE** screen.
- 2. Tap the Marker icon on the Tools menu.

A starting point marker will appear near the center of the image.

- 3. Touch the marker and drag it to the starting point for the measurement.
- 4. Lift your finger off the screen when the marker is positioned at the starting point.

The ending point marker will appear with a line between the two points.

5. Touch the ending point maker and drag it to the end point for the measurement.

When you lift your finger from the ending point, the distance between the markers will be displayed.

6. To measure another distance, tap the **Marker** button on the **Tools** menu again and repeat steps 3-5.

When imaging is restarted by pressing the **See** button on the handpiece or by tapping the **Scan** button on the **DeepSEE** screen, the distance markers will disappear from the image.

#### 7.4.2. Annotations

When the Ulthera® System is not actively imaging, you may add comments on the ultrasound image.

To make a note on ultrasound images:

- 1. Tap the Tools icon on the DeepSEE screen.
- 2. Tap the **Text** icon on the **Tools** menu.

A text box will appear near the center of the image and a keyboard will appear below the image.

- 3. If you want to reposition the text box, tap and drag it with your finger.
- 4. Use the keyboard to type your comments.

- 5. Tap **Enter** on the keyboard when you are finished entering comments and the text box is in the desired position.
- 6. To repeat this procedure and enter another comment, tap the **Text** icon again and repeat steps 3-5.

A total of two annotations may be added to an image. After adding two annotations to an image, the **Text** button will then serve to remove the previous annotations. To save this image with annotations, press the **Tools** icon and then press **Save**.

## 7.4.3. Database Records

The Ulthera® System has a proprietary database for storing a limited number of images and treatment record information. Images are saved when the user taps the **Save** button on the **DeepSEE** screen. Treatment records are automatically saved after ending a treatment session. The saved images and information can be browsed or exported to another storage device using the Access Key.

The database must be maintained by periodically exporting or deleting unused or old images and treatment records. The system is primarily designed for patient treatment, and storing too much data reduces productivity and system performance.

The maximum number of images that can be stored is 100 and the maximum number of treatment records that can be stored is 200. If these numbers are exceeded, the user will be asked to delete records or images prior to continuing with treatments. If a procedure is in progress when the database reaches its limit, the additional records will be stored, but at the beginning of the next treatment, the user will be prompted to delete images and/or treatment records in the database.

#### Browsing the database:

- 1. Tap the Setup tab.
- 2. Tap the **Records** button to view stored treatment records or tap the **Images** button to view images.
- 3. When the data or images are displayed, you can browse through displayed items on the screen, save items to your Access Key, or delete items.

Note: It is advisable to save records before deleting them or prior to sending the system in for repair if necessary.

#### Exporting data:

1. On the **Setup** screen, tap the **Images** button to view a list of treated patients like the one shown in Figure 7.10:

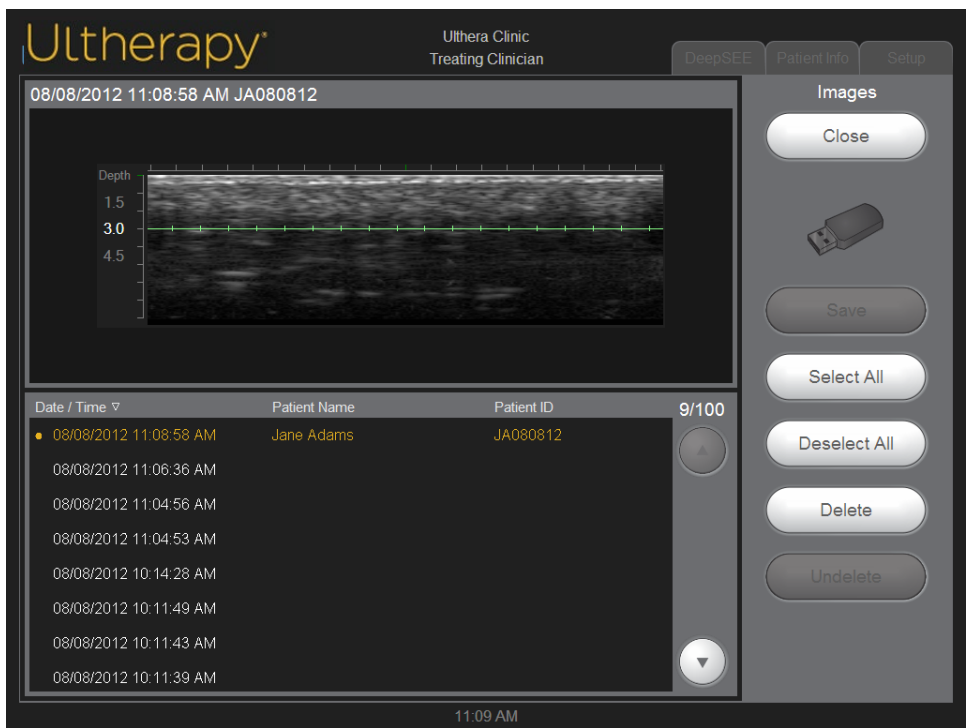

Figure 7.10 Patient Image Record List

- 2. Tap an individual Patient ID to access that individual image or tap the **Select All** button to access all stored images.
  - Note: You may select multiple images by tapping on them individually.
     Tapping a selected image again will deselect it. You may also tap
     Deselect All to deselect all images.
- 3. Tap the Save button.
- 4. If you want the data to remain on the System after exporting to the Access Key, tap the **Close** button to return to the Setup screen.

Exporting treatment records may be done by following these same steps for **Records**.

NOTE: For quality and safety reasons, the Ulthera® System collects data regarding patient treatment and stores it on the device. If a device operator enters a patient name or static patient identifier into the user interface screen on the device, an identified patient record is created and stored. This is called the Exam Record and it can be viewed by anyone who powers on the device. Data that may be entered into the Exam Record include patient name, sex, clinician, facility name and details about the treatment delivered. To protect patient privacy, Ulthera recommends that you always delete the Exam Records from your device before sending it in for service.

To delete this data from your device prior to sending it in for service, follow the steps identified below:

#### Deleting data:

- 1. Save the records to be deleted from the database onto the Access Key to be transferred to a computer for storage. (This step is not required, but it is highly recommended.)
- 2. Tap the **Delete** button to remove an individual item or tap the **Select All** button and then the **Delete** button to remove all items from the database.

Note: If you delete one or more patients by mistake, tap the **Undelete** button to restore the items.

3. Tap the Close button to return to the Setup screen.

#### To recover deleted items from the database:

- To recover one or more of the 50 previously deleted items, tap the Undelete button. (A maximum of 50 previously deleted items may be recovered.)
- 2. Select the images or records you would like to recover and tap the **Undelete** button again.

The selected items are restored to the current database.

Also, for quality and safety purposes, the device creates and stores a "Support Log" which contains all device parameters captured during single treatment sessions. The Support Log is stored on the device compact flash drive. Patient data contained in the Support Log is encrypted and can only be decrypted and read by specifically authorized safety personal from Ulthera, Inc. Ulthera only decrypts and views identified patient data in the Support Log when investigating potential adverse events reported to Ulthera regarding the use of the device.

## 7.5. Troubleshooting

### 7.5.1. Warning Screens

System warnings provide information and instructions for resolving issues that may occur. Follow the instructions provided, but please make note of any code letters presented in case Technical Support is needed. Figure 7.11 **shows a sample warning screen.** 

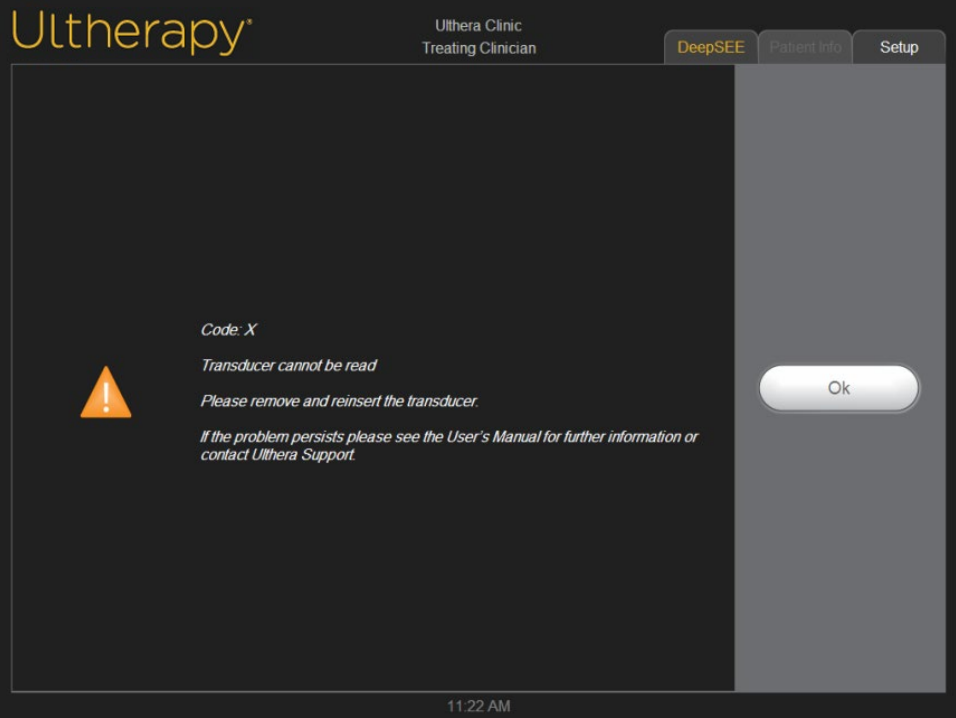

Figure 7.11 Warning Screen

Warning: These dialogs indicate that a problem was detected. See System Messages section for more details.

## 7.5.2. Poor Image Quality

To improve image quality:

- 1. Check that the display brightness is set appropriately for the connected transducer.
- 2. Check the gel on the transducer.

If these steps do not resolve the problem, contact Ulthera, Inc. or your country representative for assistance.

## 7.5.3. Shutting Down the System

- 1. Stop any imaging and/or treatment in progress prior to shutting down the System.
- 2. From the **Setup** screen, tap the **Shutdown** button.
- 3. Remove the Ulthera® System Access Key to prevent unauthorized usage.
- 4. Leave the main power switch located on the rear panel of the control unit in the **ON** position; turn it off only when moving the System.

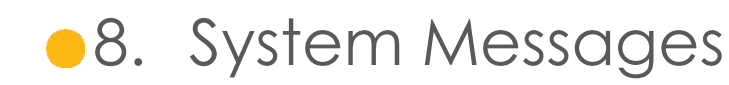

The Ulthera® System is designed with internal checks to ensure that all aspects of the device are functioning appropriately. In the event that an information message presents itself during use, please follow the instructions on the screen or refer to the information listed below.

These messages are classified as INFORMATION SIGNALS per IEC 60601-1-8.

| INFO<br>CODE | MES | SAGE DISPLAYED                                                                                                    | DESCRIPTION                                                                                    |  |  |
|--------------|-----|----------------------------------------------------------------------------------------------------|------------------------------------------------------------------------------------------------|--|--|
| В            |     | Code B<br>Internal handpiece temperature<br>is too high.<br>If the problem persists, please<br>see the User's Manual for further<br>information or contact Ulthera<br>Support.      | The internal handpiece temperature is<br>above its limit. Allow the handpiece to<br>cool down. |  |  |
| С            |     | Code C<br>Hardware halted.<br>Please restart the System.<br>If the problem persists, please<br>see the User's Manual for further<br>information or contact Ulthera<br>Support.      | Hardware was halted due to an event detected in the control unit.                              |  |  |
| E            |     | Code E<br>Communication halted.<br>Please restart the System.<br>If the problem persists, please<br>see the User's Manual for further<br>information or contact Ulthera<br>Support. | Communication was halted due to an initialization event detected in the control unit.          |  |  |
| G            |     | Code G<br>Hardware halted.<br>Please restart the System.<br>If the problem persists, please<br>see the User's Manual for further<br>information or contact Ulthera<br>Support.      | Hardware was halted due to an event<br>detected in the control unit.                           |  |  |

| Н |   | Code H<br>Transducer motion not<br>detected.<br>Please remove and reinsert the<br>transducer.<br>If the problem persists, please<br>see the User's Manual for further<br>information or contact Ulthera<br>Support. | Transducer motion was not detected.<br>Ensure that the transducer is properly<br>mounted in the handpiece. Please be<br>sure to always hit Scan N before<br>removing transducer. Remove and<br>reinsert the transducer. |
|---|---|----------------------------------------------------------------------------------------------------|----------------------------------------------------------------------------------------------------|
| I |   | Code I<br>Communication halted.<br>Please restart the System.<br>If the problem persists, please<br>see the User's Manual for further<br>information or contact Ulthera<br>Support.                                 | Communication halted due to an event detected in the control unit.                                                                                                    |
| J |   | Code J<br>Handpiece communication<br>halted.<br>Please restart the System.<br>If the problem persists, please<br>see the User's Manual for further<br>information or contact Ulthera<br>Support.                    | Communication halted due to an event detected in the control unit.                                                                                                    |
| K |   | Code K<br>Software halted.<br>Please restart the System.<br>If the problem persists, please<br>see the User's Manual for further<br>information or contact Ulthera<br>Support.                                      | Software was halted due to an event detected in the control unit.                                                                                                    |
| L | Ø | Code L<br>Transducer out of lines.<br>Please replace transducer and<br>continue.<br>See User's Manual for further<br>information.                                                                                   | The Transducer's remaining line count is zero. Remove and replace the Transducer.                                                                                                    |
| М |   | Code M<br>Handpiece motion halted.<br>If the problem persists, please<br>see the User's Manual for further<br>information or contact Ulthera<br>Support.                                                            | Inspect handpiece. Ensure that the transducer is properly mounted and latched in the handpiece.                                                                                                    |

| Ν | Ø | Code N<br>USB flash memory connectivity.<br>Please check flash drive and<br>continue.<br>See User's Manual for further<br>information.                                                                 | A problem was detected with the<br>attached Access Key or USB removable<br>storage device ("thumb drive"). Do not<br>remove the Access Key while the<br>System is communicating with it. |
|---|---|----------------------------------------------------------------------------------------------------|----------------------------------------------------------------------------------------------------|
| 0 |   | Code O<br>The System scanning is disabled<br>because of multiple Code Ms.<br>Please contact Ulthera Support.                                                                                           | The System has experienced multiple<br>Code Ms and has been locked from<br>further use. This is to allow for further<br>assessment by Ulthera in order to<br>minimize risk.              |
| Ρ |   | Code P<br>Hardware halted.<br>Please restart the System.<br>If the problem persists, please<br>see the User's Manual for further<br>information or contact Ulthera<br>Support.                         | Hardware was halted due to an event detected in the control unit.                                                                                                    |
| S | 4 | Code S<br>The red STOP button has been<br>pressed.<br>Please restart the System.<br>If the problem persists, please<br>see the User's Manual for further<br>information or contact Ulthera<br>Support. | The red Stop button was pressed.                                                                                                    |
| Т |   | Code T<br>Internal transducer temperature<br>is too high.<br>If the problem persists, please<br>see the User's Manual for further<br>information or contact Ulthera<br>Support.                        | The internal transducer temperature is<br>above its limit. Allow the transducer to<br>cool down or use another transducer.                                                               |
| U |   | Code U<br>Control unit temperature too<br>high.<br>If the problem persists, please<br>see the User's Manual for further<br>information or contact Ulthera<br>Support.                                  | The internal control unit temperature is<br>above its limit. Allow the control unit to<br>cool down. Provide proper ventilation.                                                         |

| V |   | Code V<br>Transducer energy delivery<br>halted.<br>Tap Scan Y to resume scanning<br>If the problem persists, please<br>see the User's Manual for further<br>information or contact Ulthera<br>Support.      | Excessive reflected power has been<br>detected. If the problem persists,<br>please try another transducer and<br>contact Ulthera Support. Use a<br>transducer only as instructed. Tap<br>Scan Y to resume scanning. |
|---|---|----------------------------------------------------------------------------------------------------|----------------------------------------------------------------------------------------------------|
| W | Ø | Code W<br>Unauthorized transducer.<br>Please replace the transducer<br>and continue.<br>Please contact your local<br>representative for further<br>assistance.                                              | The transducer connected is not an<br>authorized transducer. Contact your<br>local representative for further<br>assistance.                                                                                        |
| Х |   | Code X<br>Transducer cannot be read.<br>Please remove and reinsert the<br>transducer.<br>If the problem persists, please<br>see the User's Manual for further<br>information or contact Ulthera<br>Support. | The transducer cannot be read.<br>Remove and reinsert the transducer.<br>Check that the transducer contact<br>area is clean.                                                                                        |

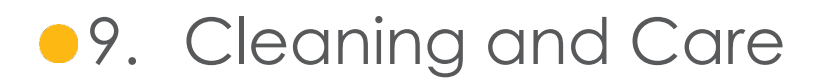

9.1. Cleaning the Transducer and Handpiece

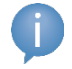

Note: Transducers are packaged and shipped non-sterile and ready to use.

Because the transducer will come in contact with the skin of a patient, the standard practice for cleaning and low-level disinfection of transducers between patients is to gently, but thoroughly, wipe the transducers with a standard 70% isopropyl alcohol prep pad. A CaviCide™ wipe, followed by wiping with 70% isopropyl alcohol, may be used for additional disinfection if desired. One may also use a standard 70% isopropyl alcohol prep pad to gently wipe the handpiece and cable. Neither the transducers nor the handpiece should be submerged in liquid. Place the transducer back into its original packaging between uses.

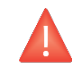

Warning: Use only this procedure for cleaning. Do not use acetone or other solvents as this can damage the transducer.

#### 9.2. General Care of the System

To ensure the best possible performance, treat the equipment carefully by adhering to the following guidelines:

- 1. Inspect the handpiece and connectors regularly for any problems.
- 2. Turn scanning off before changing transducers to ensure proper identification of transducers and to prolong the life of the System.
- 3. Do not drop the handpiece or transducers on the floor or other hard surfaces. This can cause permanent damage.
- 4. Do not twist or pull the handpiece cables. This could cause damage to internal wires and connections.
- 5. Use aqueous ultrasound gel only. Other lubricants or lotions, particularly mineral oil, could eventually damage transducers or cables.
- 6. Do not use acoustic standoff pads or any objects between the transducer and patient.
- 7. Apply ultrasound gel only to the area to be treated and wipe it from the transducer after completing a treatment. Avoid getting the gel on the handpiece or control unit.

- 8. Transducers should be cleaned between procedures. See cleaning procedure information immediately preceding this subsection.
- 9. Keep new transducers in sealed pouches until ready for use.
- 10. Take care to store transducers in a safe and secure location to prevent damage in between usage.
- 11. Do not hold the handpiece in a manner that could damage the cord or strain relief while removing or inserting transducers.

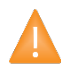

Caution: Always check the expiration date on the transducer <u>before</u> using. Expired transducers should not be used.

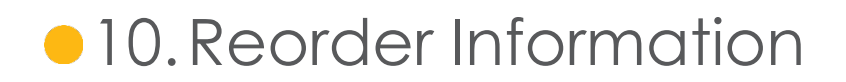

Please contact Ulthera, Inc. or your country representative to order transducers or other items for your System.

| DESCRIPTION                            | CATALOG/<br>REORDER NUMBER |
|----------------------------------------|----------------------------|
| Ulthera® Control Unit                  | UC-1                       |
| Ulthera® DeepSEE Handpiece             | UH-2                       |
| Ulthera® DeepSEE Transducer DS 7-3.0   | UT-1                       |
| Ulthera® DeepSEE Transducer DS 7-3.0N  | UT-1N                      |
| Ulthera® DeepSEE Transducer DS 4-4.5   | UT-2                       |
| Ulthera® DeepSEE Transducer DS 7-4.5   | UT-3                       |
| Ulthera® DeepSEE Transducer DS 10-1.5  | UT-4                       |
| Ulthera® DeepSEE Transducer DS 10-1.5N | UT-4N                      |
| Ulthera® System Access Key             | UK-1                       |
| Ulthera® System Cart                   | UR-1                       |
| (Optional) Ulthera® System Case        | US-1                       |

# 11.Safety Standards and Regulatory Classifications

FDA Product Classification 878.4590

UL60601-1, IEC60601-1 Medical Electrical Equipment, Part 1: General Requirements for Safety.

Class I device, type B applied part, non-AP/APG rated.

Ingress protection: IPx0 ("Ordinary Equipment") for Control Unit; IPx1 for mated transducer and handpiece.

Mode of operation: Continuous.

IEC60601-1-2, Electromagnetic Compatibility. CISPR 11 class A, Group 1.

IEC60601-2-37, Particular requirements for the safety of ultrasonic medical diagnostic and monitoring equipment

Patient contacting materials comply with ISO 10993-1

NRTL Certification: Canadian Standards Association (CSA)

ISO 13485 Quality Assurance Standard

## THIS PAGE INTENTIONALLY LEFT BLANK

Ulthera, Inc. 1840 South Stapley Drive, Suite 200 Mesa, Arizona 85204 USA Phone +1 480 619 4069 & 1-877-858-4372 Ultherapy.com

## CE